#### Intro to Computing at CARC with Crystallography Example

Matthew Fricke, Nick Porter, and Sumaya Houssini Mohamed Version 0.1

### Topics

- 1) Linux BASH Shell
- 2) The purpose of High-Performance Computing (HPC)
- 3) Running Programs on an HPC system (Slurm)
- 4) Analyse Thaumatin

### NOTE: All these topics are covered in our online video tutorials

. Type to search

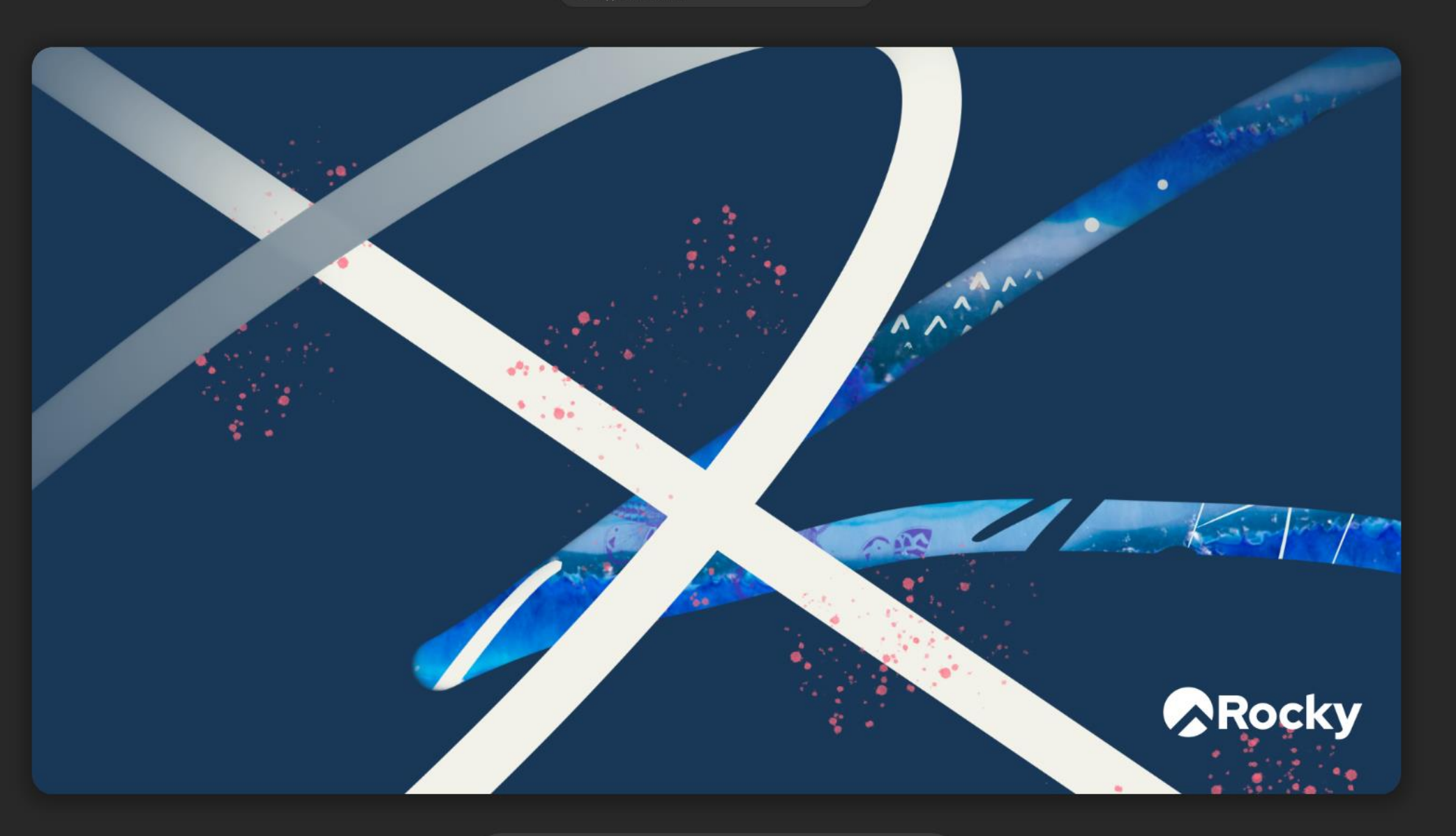

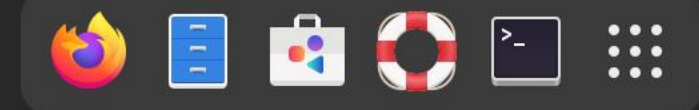

#### Logging into Hopper

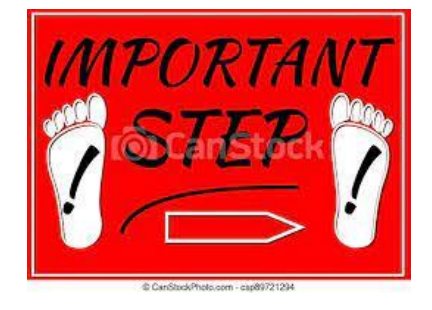

ssh vanilla@hopper.alliance.unm.edu

You may be prompted for a password...

Don't let me move on until you are able to login.

#### Logging into Hopper

#### Welcome to Hopper

Be sure to review the "Acceptable Use" guidelines posted on the CARC website.

For assistance using this system email help@carc.unm.edu.

Tutorial videos can be accessed through the CARC website: Go to http://carc.unm.edu, select the "New Users" menu and then click "Introduction to Computing at CARC".

Warning: By default home directories are world readable. Use the chmod command to restrict access.

Don't forget to acknowledge CARC in publications, dissertations, theses and presentations that use CARC computational resources:

"We would like to thank the UNM Center for Advanced Research Computing, supported in part by the National Science Foundation, for providing the research computing resources used in this work."

Please send citations to publications@carc.unm.edu.

Hopper is our newest general purpose cluster and member of the Taos/Hopper condo.

There are four types of slurm partitions on Hopper:

1) General - this partition is accessible by all CARC users.

2) Debug - for testing your code and interactive jobs. Short time limits so that nodes are usually available right away.

3) Condo - this partition is accessible by users who are members of the Hopper/Taos condo. Users with access to this partition also have access to the community partition on the Taos cluster. Jobs run here may be interrupted by the hardware owner, so we recommend that your software support checkpointing so it can recover.

4) Private partitions - these partitions are dedicated to the condo grant/lab/center that purchased the associated hardware.

Type "qgrok" to get information about the partitions to which you have access. Enter "quotas" to see your storage usage and limits. For a list of software installed on Hopper enter "module spider".

\*\*\*\*\*\*\*

\* Logging in under another person's account is strictly forbidden and will \*

\* result in the account being locked.

\*\*\*\*\*\*\*\*\*\*\*

# Linux and the BASH Shell

- The Kernel manages access to the hardware in a computer.
- An Operating System (OS) is the Kernel plus useful programs provided by the OS.
- The "shell" is the outermost layer of the OS.
- It is where the user interacts with the OS.

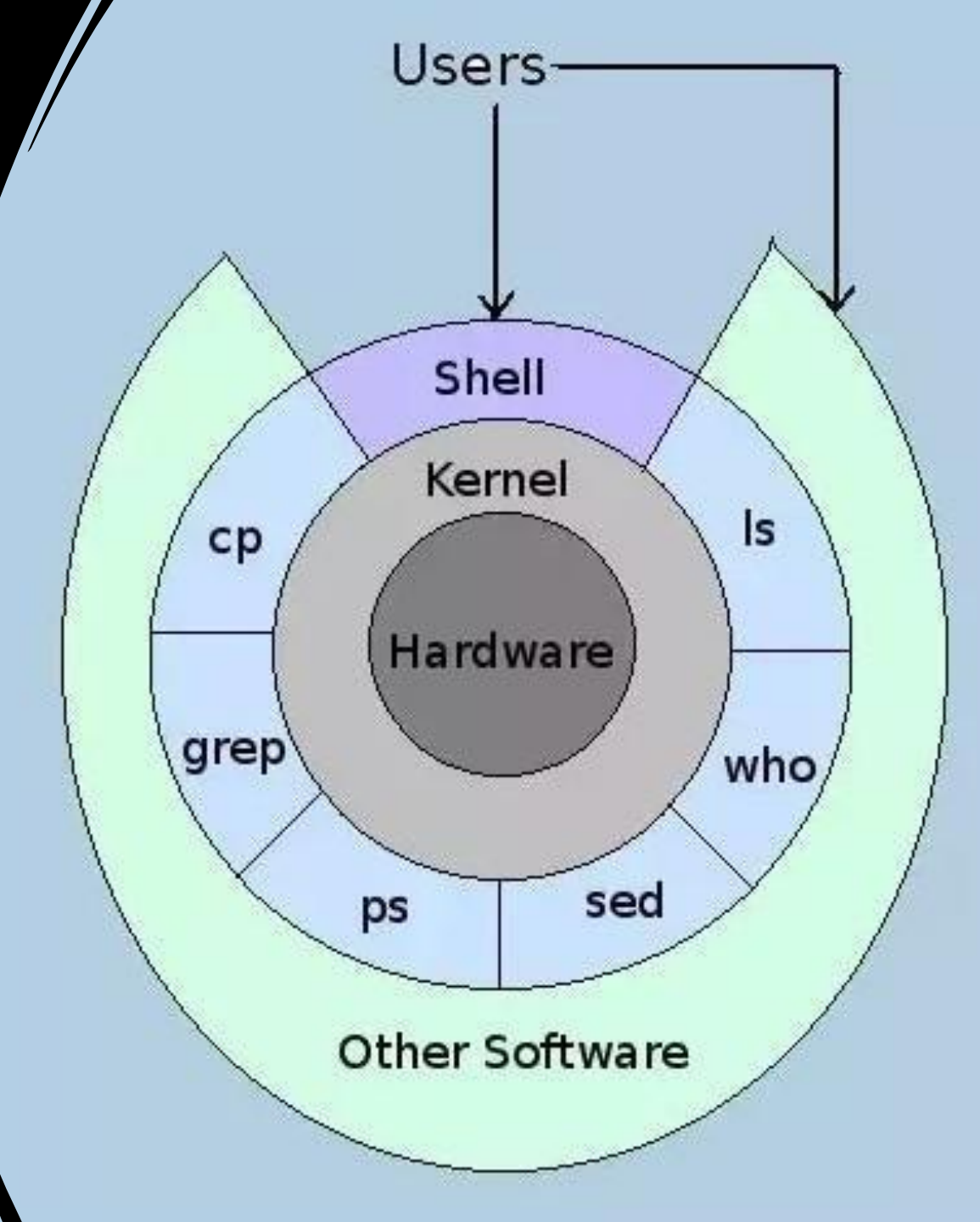

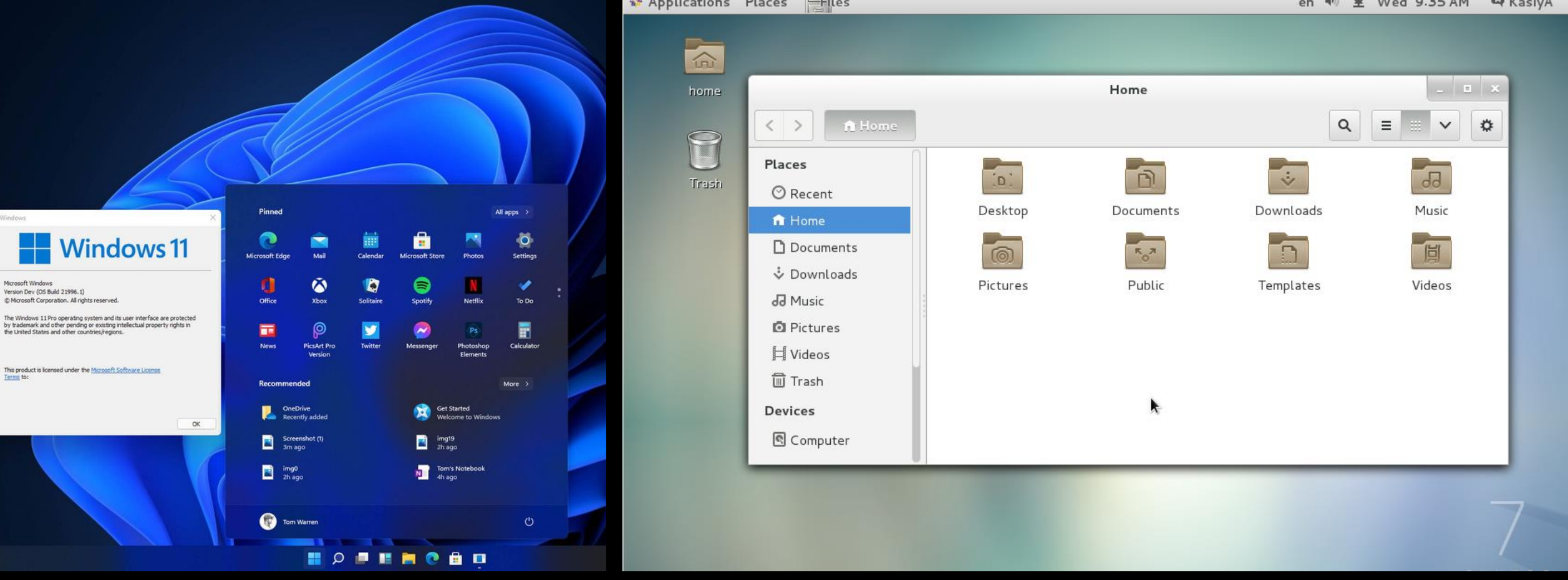

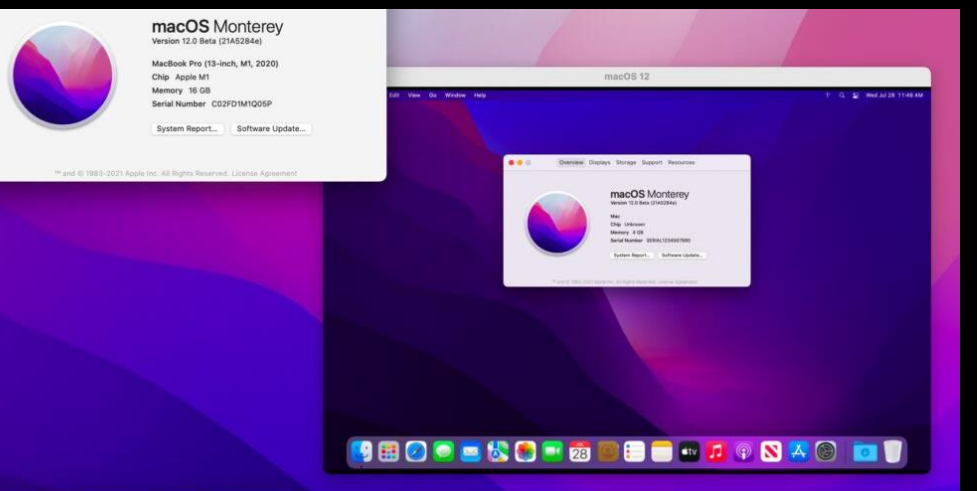

Microsoft Windows

### Graphical Shells (GUIs)

#### Logging into Hopper

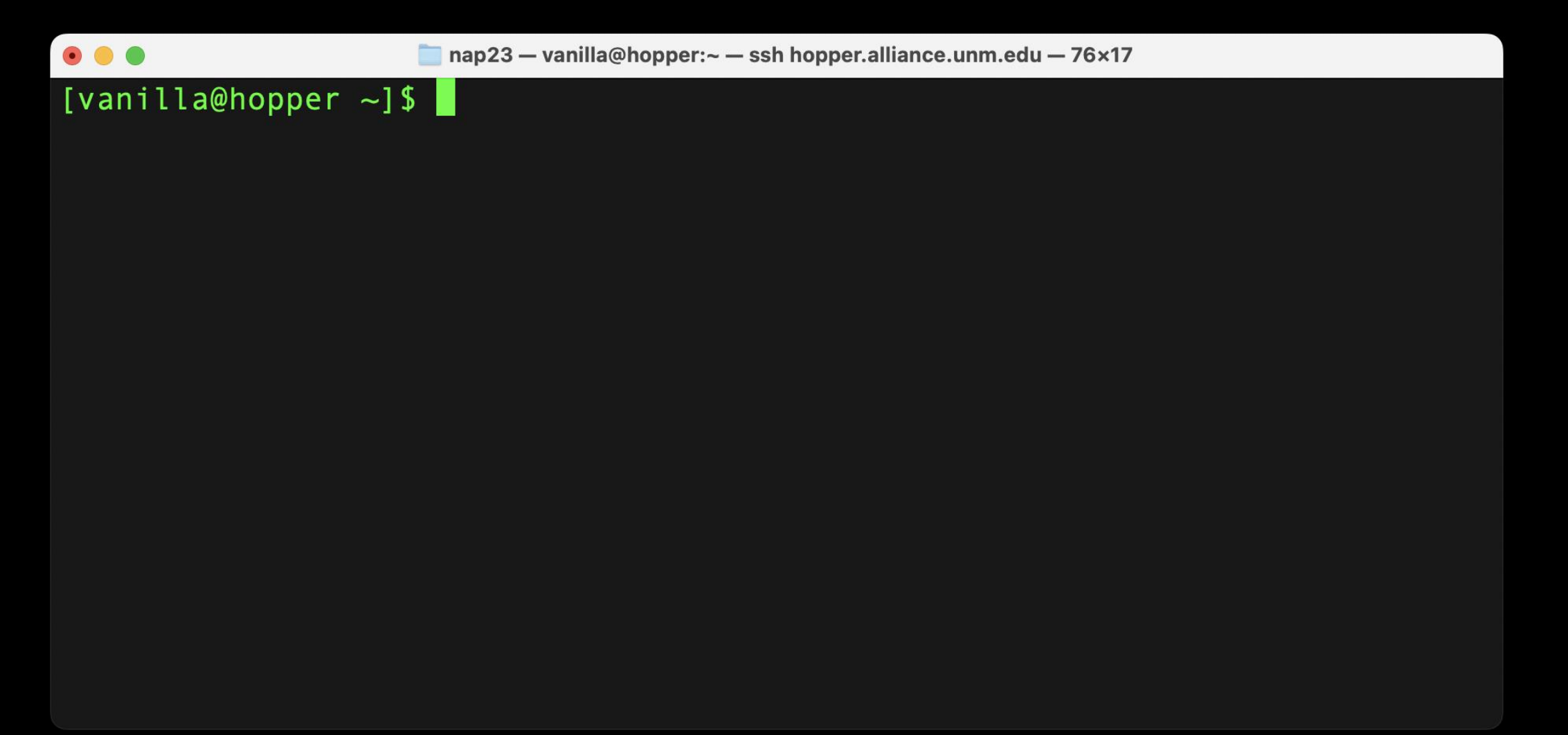

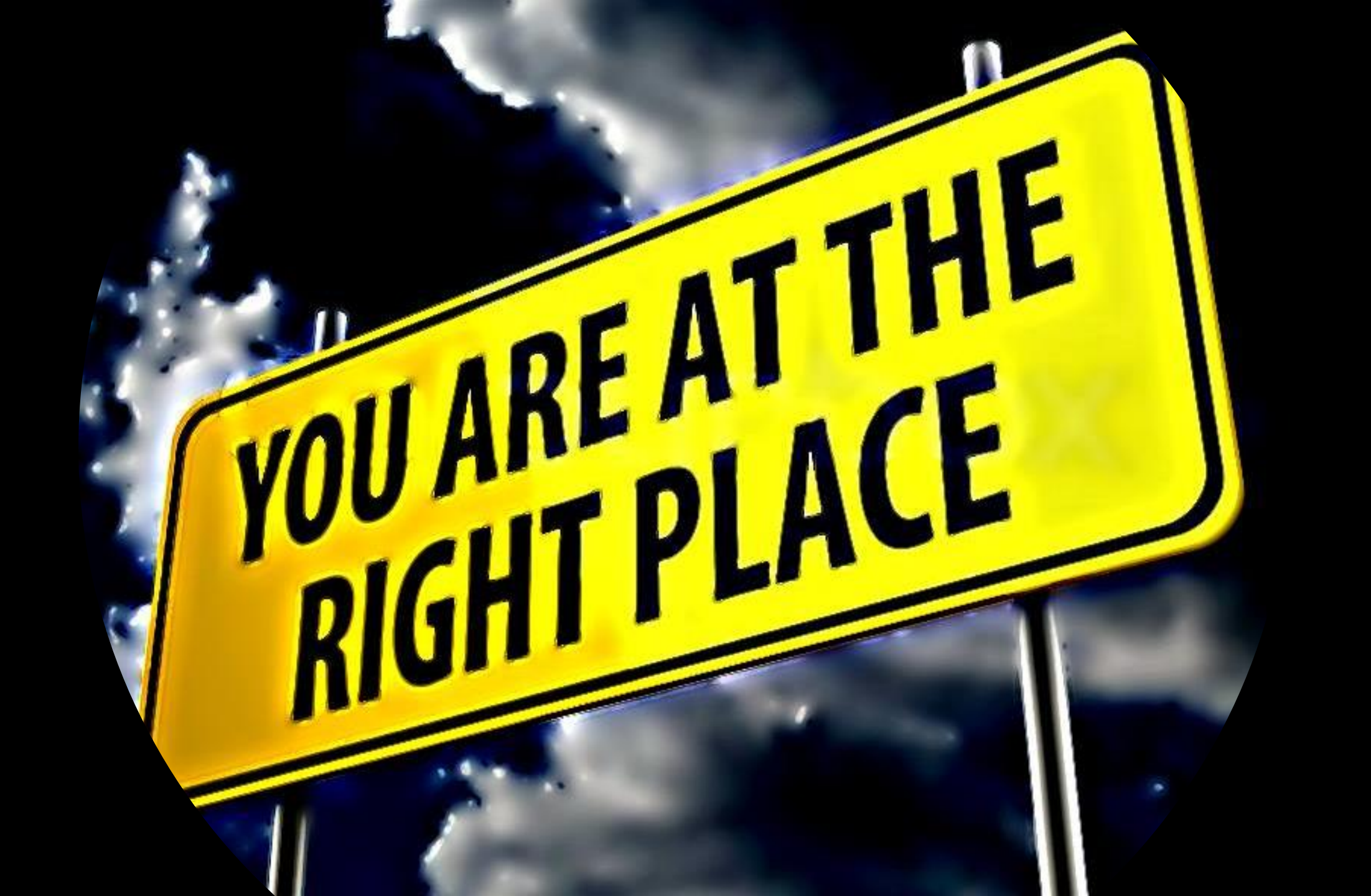

#### Linux and the BASH Shell

#### 

WHERE THERE IS A SHELL, THERE IS A WAY!

### The Borne-Again Shell (BASH)

Written in 1976 by Stephen Bourne for UNIX version 7.

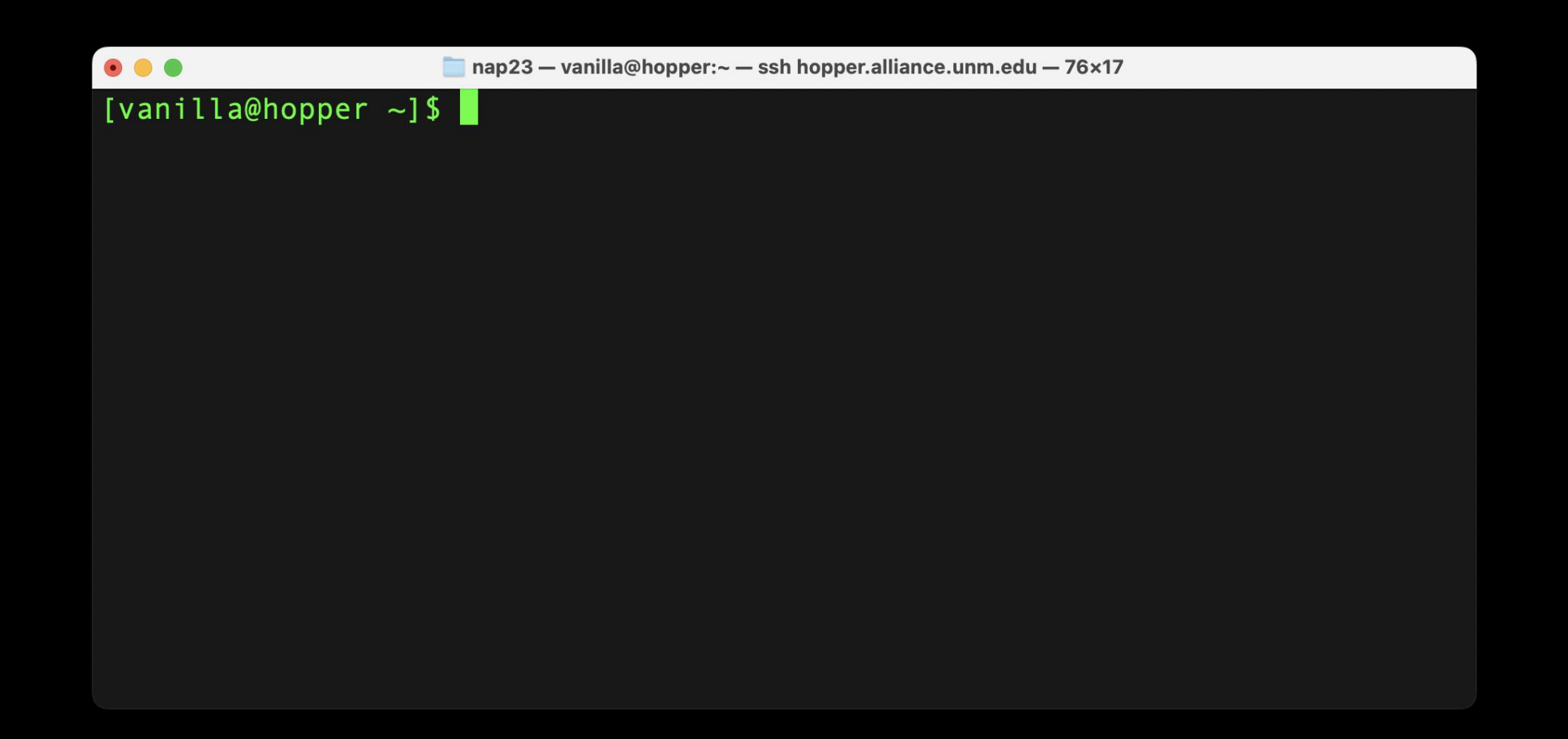

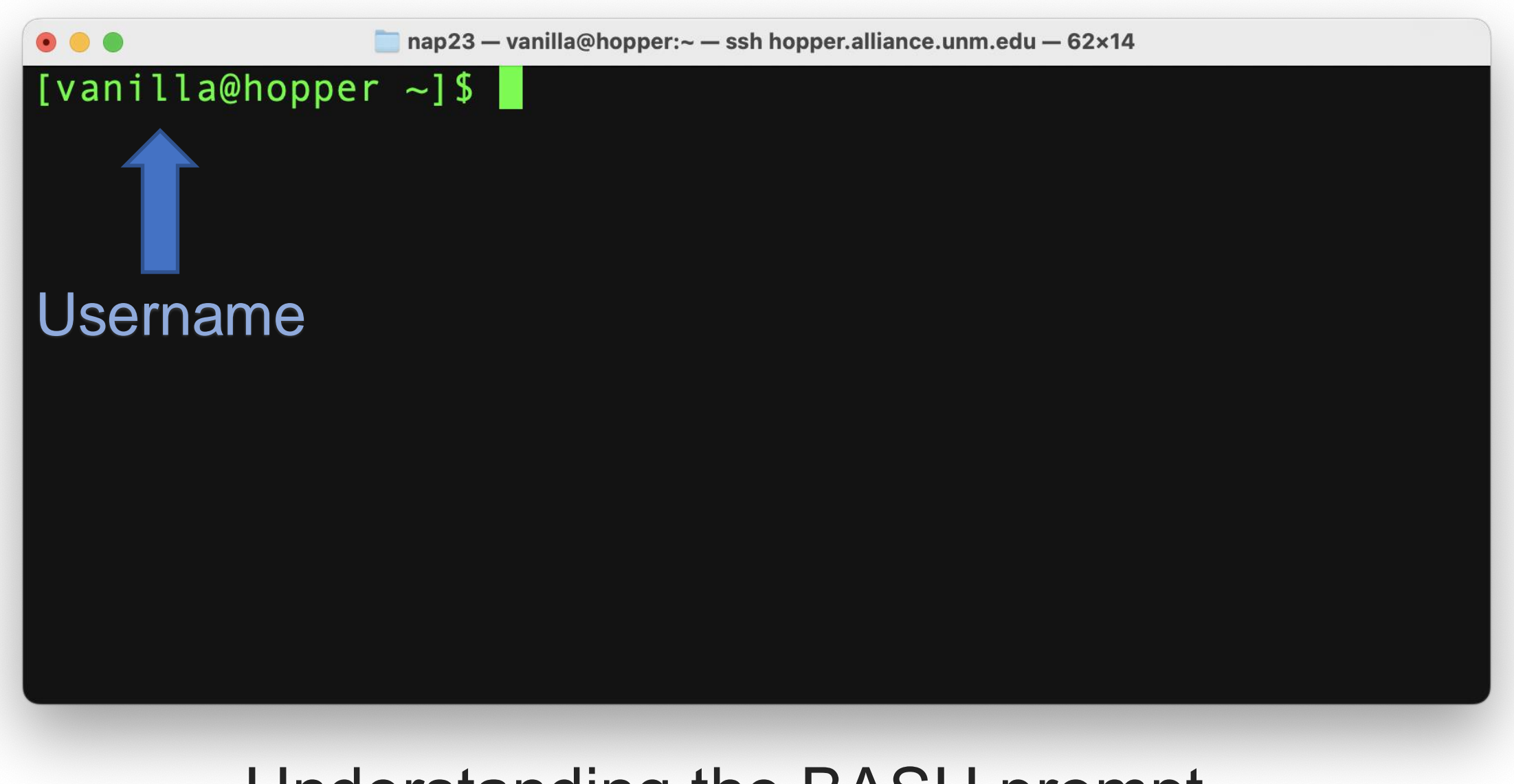

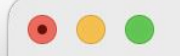

[vanilla@hopper ~]\$

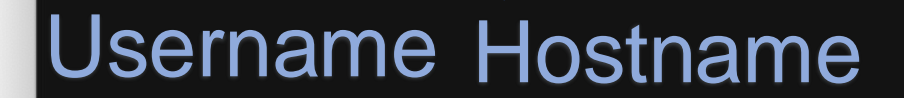

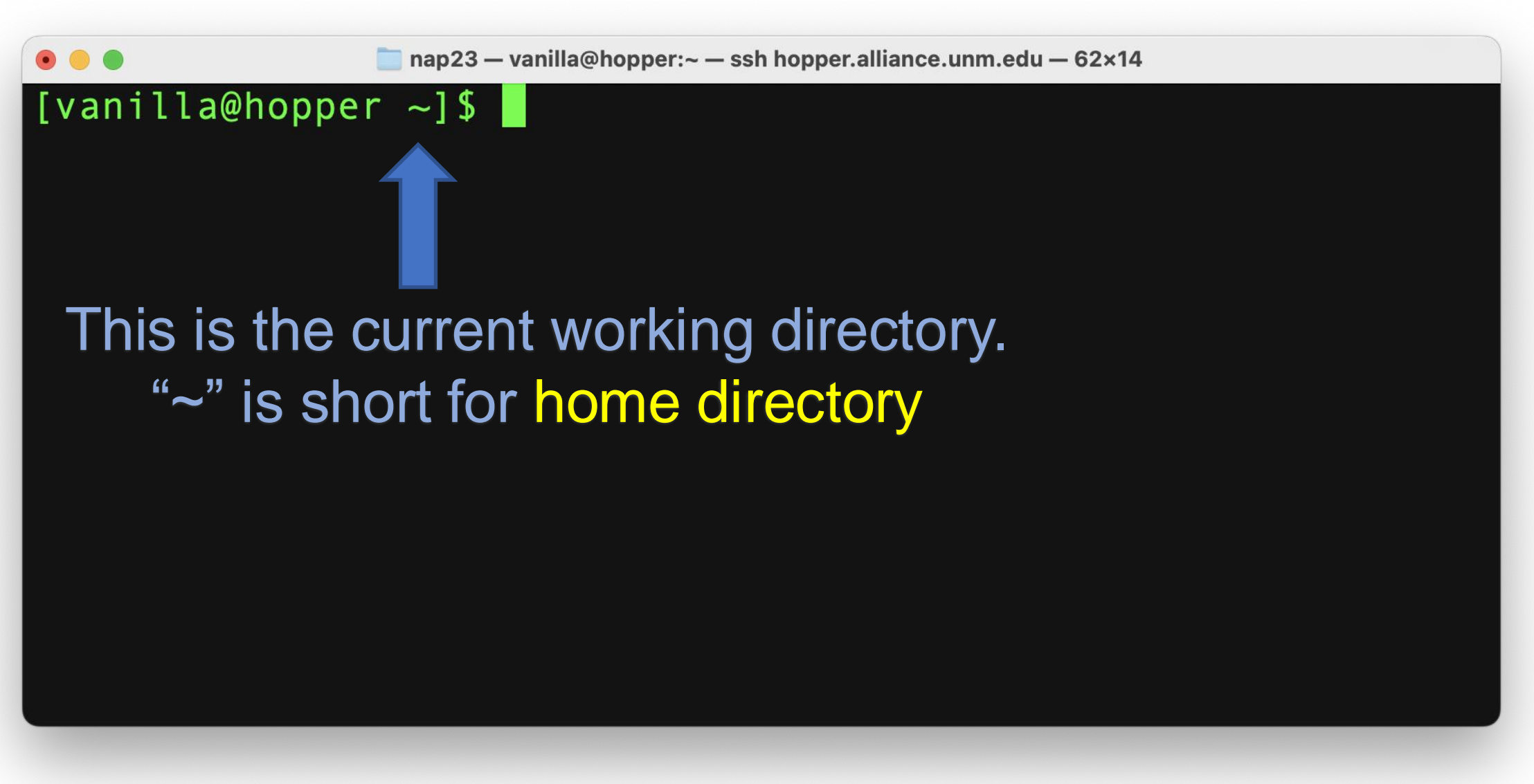

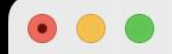

[vanilla@hopper ~]\$

"\$" means this user is standard user (i.e. not a system administrator)

[vanilla@hopper ~]\$ passwd Changing password for user vanilla. Current Password: {text will be hidden} New password: {text will be hidden} Retype new password: {text will be hidden} passwd: all authentication tokens updated successfully. [vanilla@hopper ~]\$

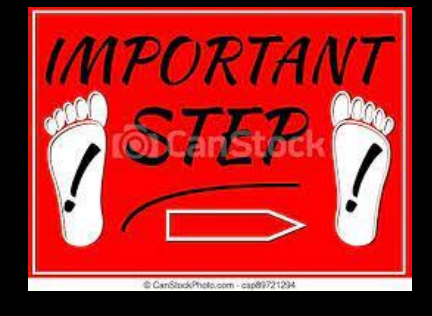

### If you used the preset password set your own password now

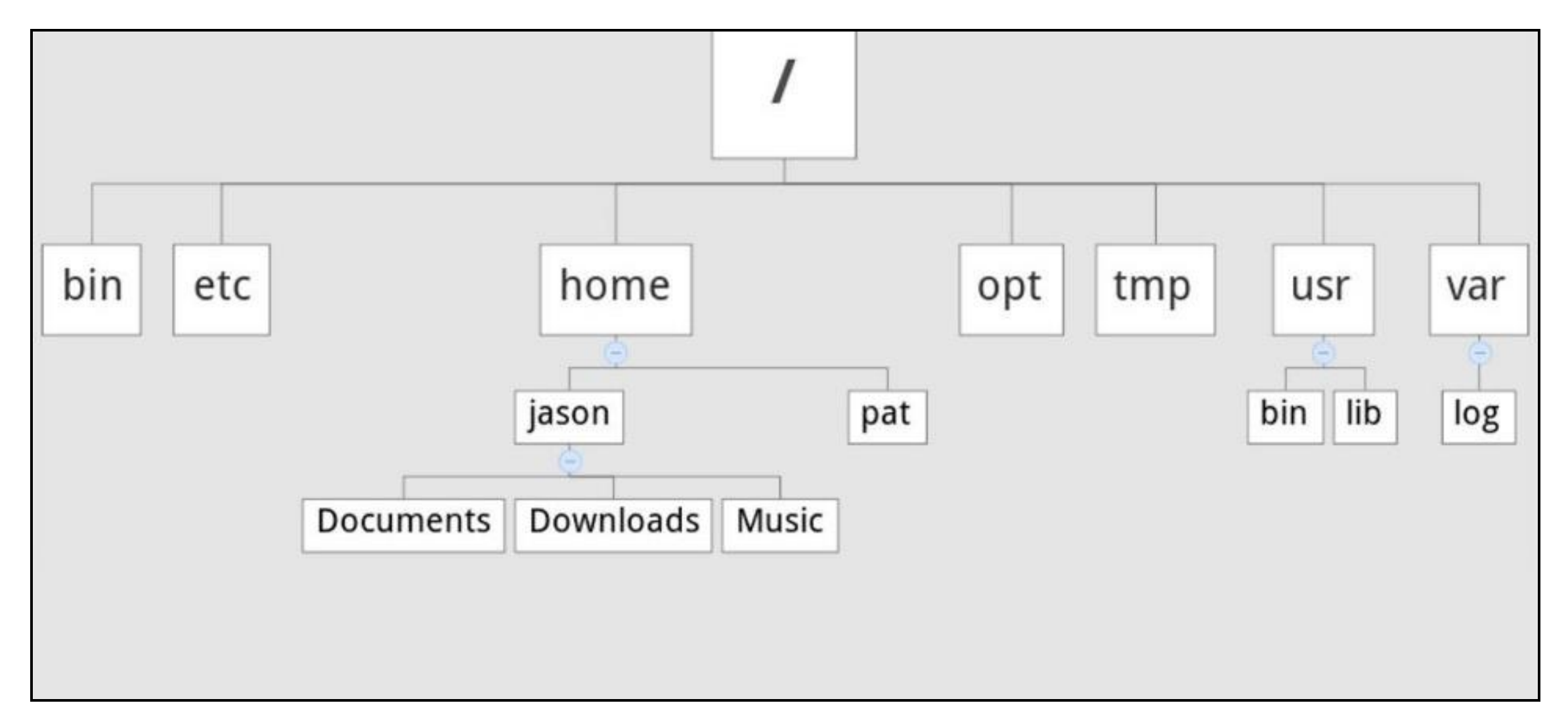

**Example Filesystem Tree** 

```
[[vanilla@hopper ~]$ pwd
/users/vanilla
[vanilla@hopper ~]$
```

### Please enter the following command:

cp -r /projects/shared/workshops/beginner/mystuff ~/

#### We will come help you if you have any trouble.

(Later I will go over what this command does)

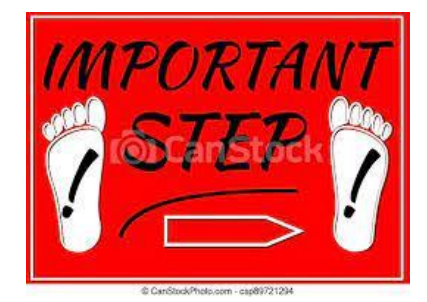

```
[[vanilla@hopper ~]$ ls
mystuff wheeler-scratch
[vanilla@hopper ~]$
```

```
[[vanilla@hopper ~]$ tree

    mystuff

    myfile1

    myfile2

    wheeler-scratch -> /wheeler/scratch/vanilla
```

2 directories, 2 files
[vanilla@hopper ~]\$

```
[[vanilla@hopper ~]$ tree

    mystuff

    myfile1

    myfile2

    wheeler-scratch -> /wheeler/scratch/vanilla
```

2 directories, 2 files
[vanilla@hopper ~]\$

```
[vanilla@hopper ~]$ tree
This . means the current directory
mystuff
myfile1
myfile2
wheeler-scratch -> /wheeler/scratch/vanilla
```

2 directories, 2 files
[vanilla@hopper ~]\$

### "Absolute" paths vs "relative" paths

- A path is a list of directories and/or files. It is a path through the directory tree that tells one how to get somewhere in the filesystem.
- An absolute path tells one how to get to the destination from starting from the root of the filesystem. E.g "/users/vanilla/mystuff/"
- A relative path specifies how to get there \*starting from the current working directory\*. E.g vanilla/mystuff/

#### [[vanilla@hopper ~]\$ ls mystuff/ myfile1 myfile2 [vanilla@hopper ~]\$

# [[vanilla@hopper ~]\$ ls /users/vanilla/mystuff myfile1 myfile2 [vanilla@hopper ~]\$

```
[vanilla@hopper ~]$ ls ./mystuff/
myfile1 myfile2
[vanilla@hopper ~]$ ls ~/mystuff/
myfile1 myfile2
[vanilla@hopper ~]$
```

[vanilla@hopper ~]\$ ls -a mystuff • • .addressbook .oracle jre usage .addressbook.lu .pinerc .bashrc .pki .cache .rhosts .comsol .shosts .config .spack .flexlmrc .ssh Figuring out where you qoinq

```
[vanilla@hopper ~]$ ls -l
total 4
drwxr-xr-x 2 vanilla users 4096 Jun 14 22:05 mystuff
lrwxrwxr 1 vanilla users 24 Jun 14 21:20 wheeler-scratch -> /wheeler/scratch/vanilla
[vanilla@hopper ~]$
```

```
[vanilla@hopper ~]$ ls -l mystuff/
total 473704
-rw-r--r-- 1 vanilla users 483165473 Jun 14 23:20 myfile1
-rw-r--r-- 1 vanilla users 0 Jun 14 22:05 myfile2
[vanilla@hopper ~]$
```

```
[vanilla@hopper ~]$ ls -lh mystuff/
total 463M
-rw-r--r-- 1 vanilla users 461M Jun 14 23:20 myfile1
-rw-r--r-- 1 vanilla users 0 Jun 14 22:05 myfile2
[vanilla@hopper ~]$
```

- Now you know how to view the filesystems using bash
- Let's see how to move around and modify the filesystem.
- To move we used the cd (change directory) command.
- In bash to move a file we use the mv command.
- To copy a file it is cp.
- To copy files from CARC to a personal computer use scp or rsync.

For more information and graphical tools see the "transferring data" video tutorial in <u>in this playlist</u>.

[vanilla@hopper ~]\$ cd mystuff [vanilla@hopper ~/mystuff]\$ mv myfile1 myfile0 [vanilla@hopper ~/mystuff]\$ ls myfile0 myfile2 myfile3 [vanilla@hopper ~/mystuff]

Modifying the filesystem... moving a file. [vanilla@hopper ~/mystuff]\$ cp myfile0 myfile1
[vanilla@hopper ~/mystuff]\$

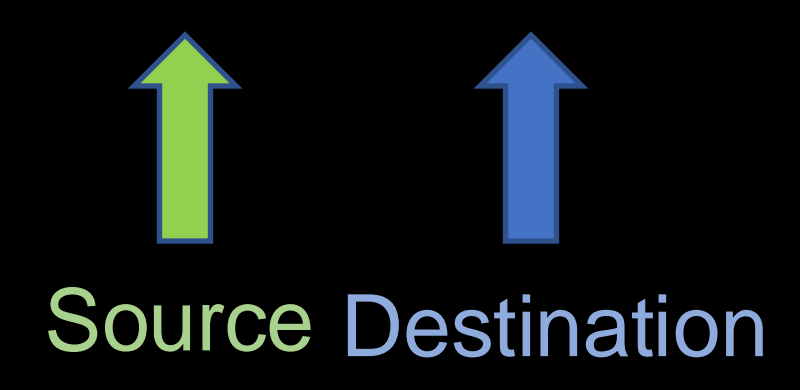

[vanilla@hopper ~/mystuff]\$ ls
myfile0 myfile1 myfile2 myfile3
[vanilla@hopper ~/mystuff]\$

Modifying the filesystem... copying a file. [vanilla@hopper ~/mystuff]\$ mkdir mynewdir [vanilla@hopper ~/mystuff]\$

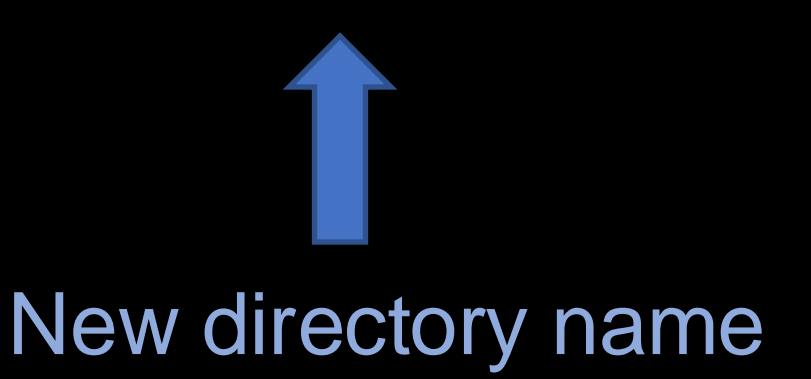

Modifying the filesystem... create a new directory.
[vanilla@hopper ~]\$ cp -r mystuff mystuff2
[vanilla@hopper ~]\$

# Image: SourceImage: Destination

## [vanilla@hopper ~]\$ ls mystuff mystuff2 wheeler-scratch

## Copying a whole directory tree...

[vanilla@hopper ~]\$ exit CARCWS-01:~ vanilla\$ scp vanilla@hopper.alliance.unm.edu:~/mystuff/myfile3 Desktop/

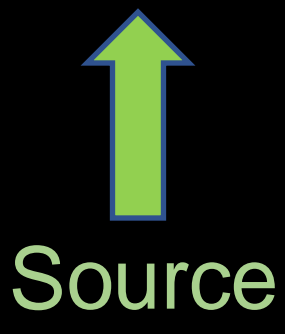

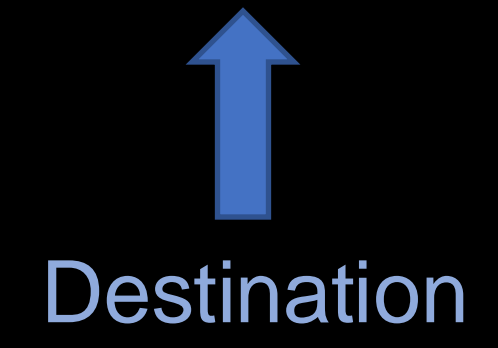

(vanilla@hopper.alliance.unm.edu)Password:myfile3100%402.0KB/s00:00

Copying data to a personal computer from CARC...

CARCWS-01:~ vanilla\$ scp -r vanilla@hopper.alliance.unm.edu:~/mystuff Desktop/

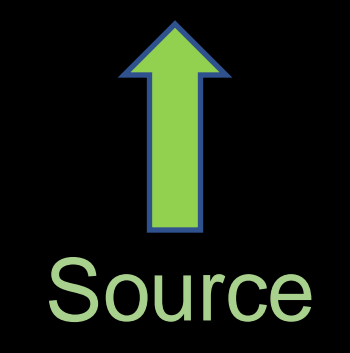

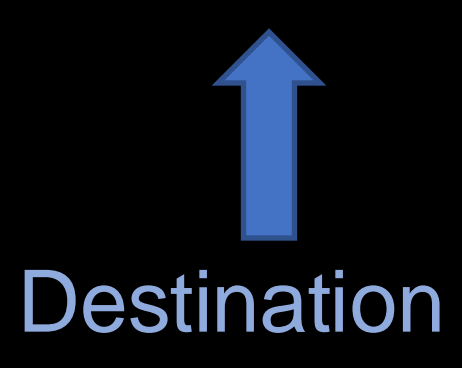

(vanilla@hopper.alliance.unm.edu) Password:myfile1100% 1024KB 6.5MB/s 00:00myfile2100% 2048KB 382.5KB/s 00:05myfile3100% 40 3.2KB/s 00:00myfile0100% 1024KB 8.8MB/s 00:00

Copying data to a personal computer from CARC...

CARCWS-01:~ vanilla\$ scp -r Desktop/mystuff vanilla@hopper.alliance.unm.edu:~/

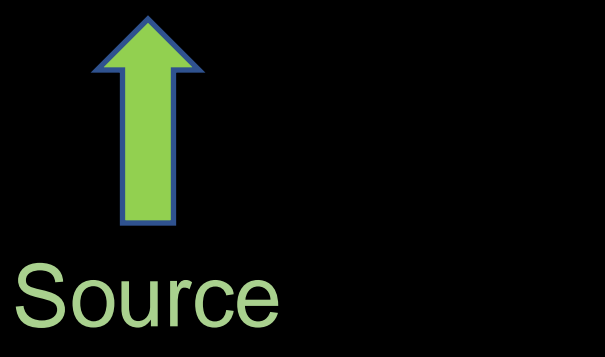

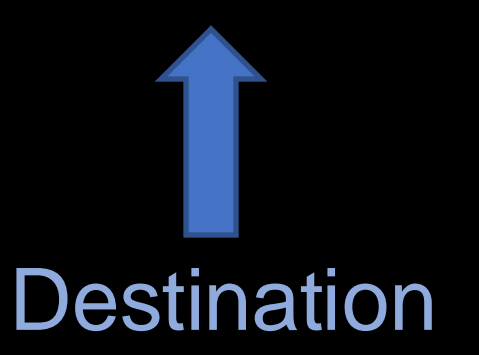

| (vanilla@hopper.alliance.unm.edu) Password: |             |           |       |
|---------------------------------------------|-------------|-----------|-------|
| myfile1                                     | 100% 1024KB | 591.5KB/s | 00:01 |
| myfile0                                     | 100% 1024KB | 2.0MB/s   | 00:00 |
| myfile2                                     | 100% 2048KB | 2.1MB/s   | 00:00 |
| myfile3                                     | 100% 40 2.  | 1KB/s 00: | 00    |

To copy from a personal computer to CARC...

ssh vanilla@hopper.alliance.unm.edu

Log back into hopper...

[vanilla@hopper ~]\$ file mystuff/myfile0
mystuff/myfile0: data

[vanilla@hopper ~]\$ file mystuff/myfile3 mystuff/myfile3: ASCII text

Figuring out file types ...

[vanilla@hopper ~]\$ cat mystuff/myfile3 Welcome to the CARC Beginner's Workshop

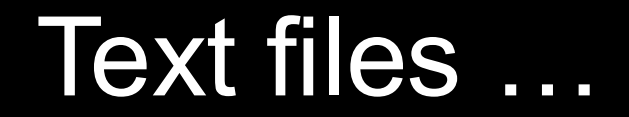

#### [vanilla@hopper ~]\$ nano mystuff/myfile3

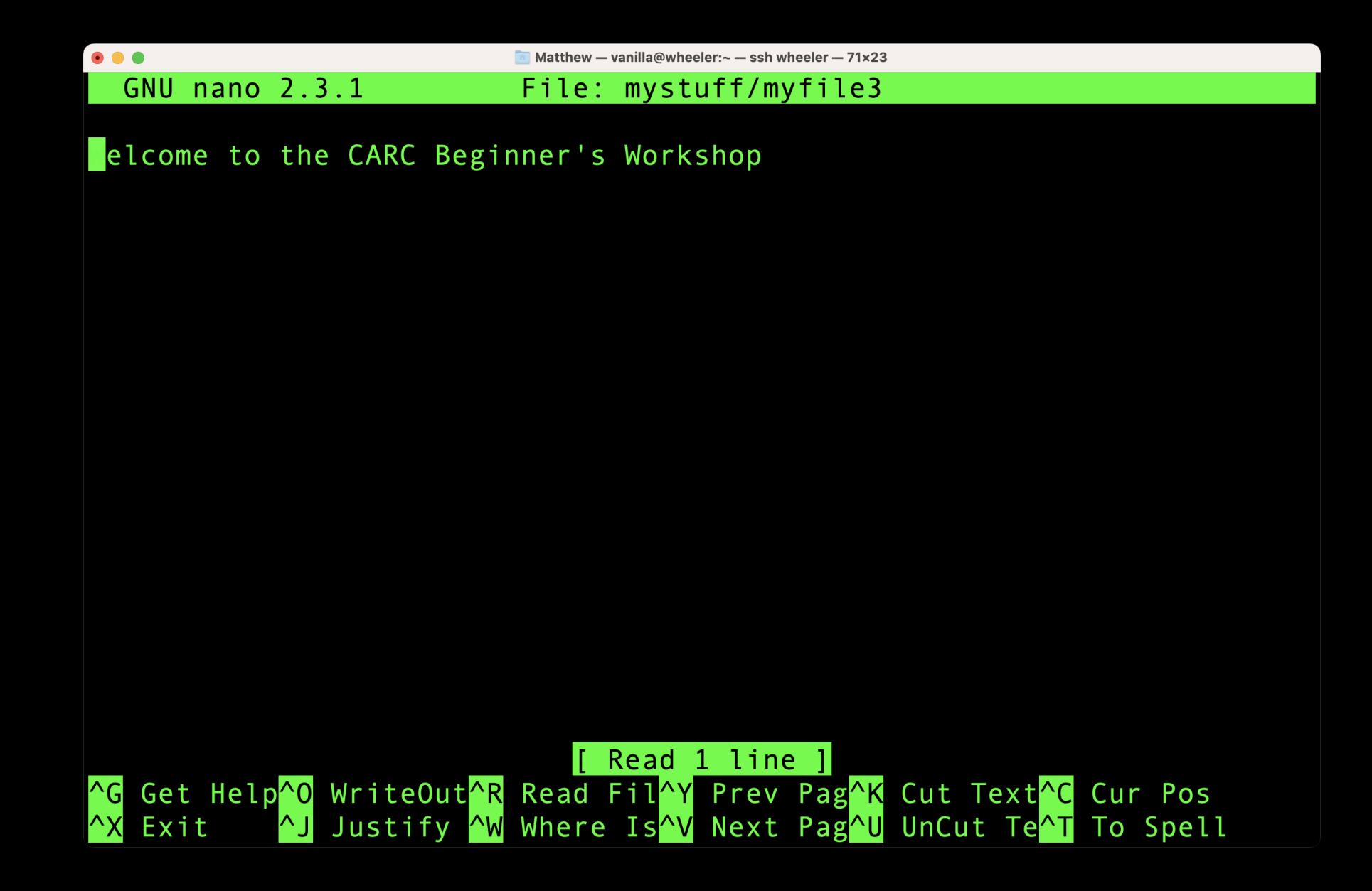

[vanilla@hopper ~]\$ date Wed Jun 15 03:08:15 MDT 2022

[vanilla@hopper ~]\$ echo Hello from \$HOSTNAME Hello from hopper

[vanilla@hopper ~]\$ hostname hopper

Programs we will use as examples...

#### [vanilla@hopper ~]\$ nano myscript.bash

**BASH Script** 

#### File Edit Options Buffers Tools Sh-Script Help

#!/bin/bash
echo Hello from \$HOSTNAME
date

Shell Scripts

[vanilla@hopper ~]\$ nano myscript.bash [vanilla@hopper ~]\$ bash myscript.bash Hello from hopper Wed Mar 26 16:17:52 MDT 2025

**BASH Script** 

#### Software Access

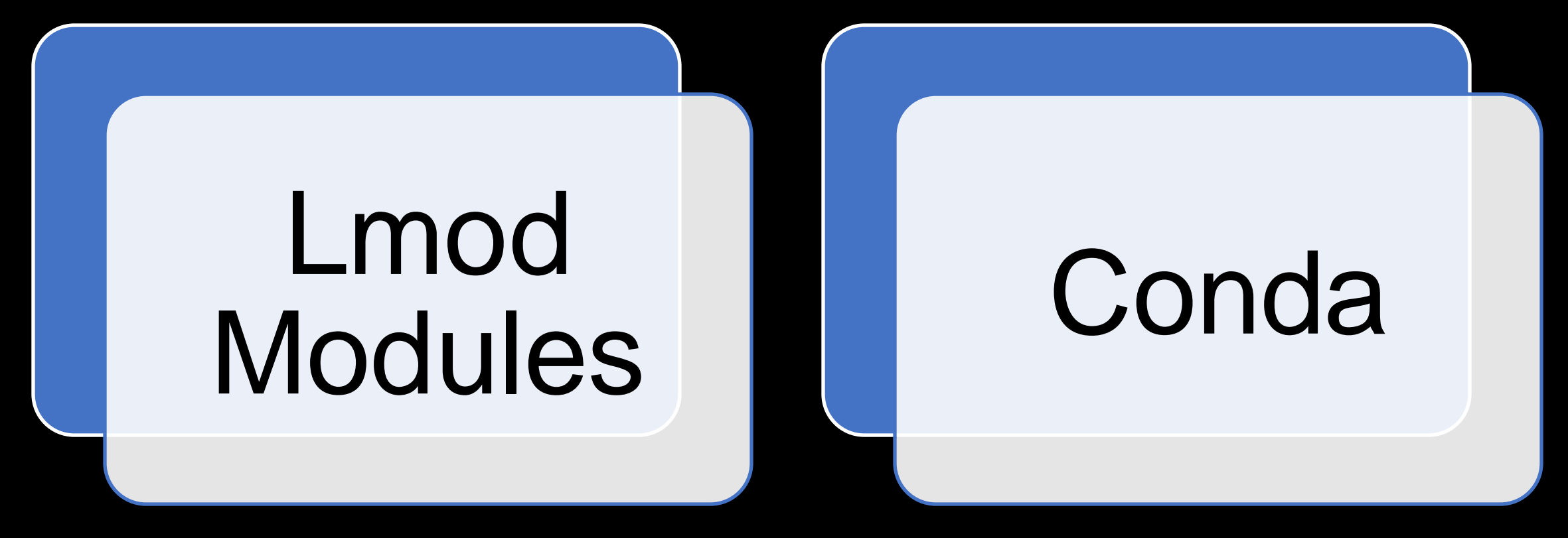

Installed Systemwide by CARC personnel Email help@carc.unm.edu

Installed in your home dir yourself

#### [vanilla@hopper ~]\$ module spider matlab

#### matlab:

Versions: matlab/R2017a matlab/R2018b matlab/R2019a matlab/R2020a matlab/R2021a matlab/R2021b matlab/R2022a matlab/R2023a

## Lmod Modules

#### Getting access to software...

[vanilla@hopper ~]\$ module load matlab/R2021a Lmod has detected the following error: Matlab may only be run on compute nodes. hopper is not a compute node. Exiting... While processing the following module(s): Module fullname Module Filename

matlab/R2021a /opt/local/modules/matlab/R2021a.lua

\_\_\_\_\_

#### Getting access to software...

[vanilla@hopper ~]\$ module load matlab/R2021a Lmod has detected the following error: Matlab may only be run on compute nodes. hopper is not a compute node. Exiting... While processing the following module(s):

Module fullname Module Filename

\_\_\_\_\_

matlab/R2021a /opt/local/modules/matlab/R2021a.lua

### What is a compute node?

### Getting access to software...

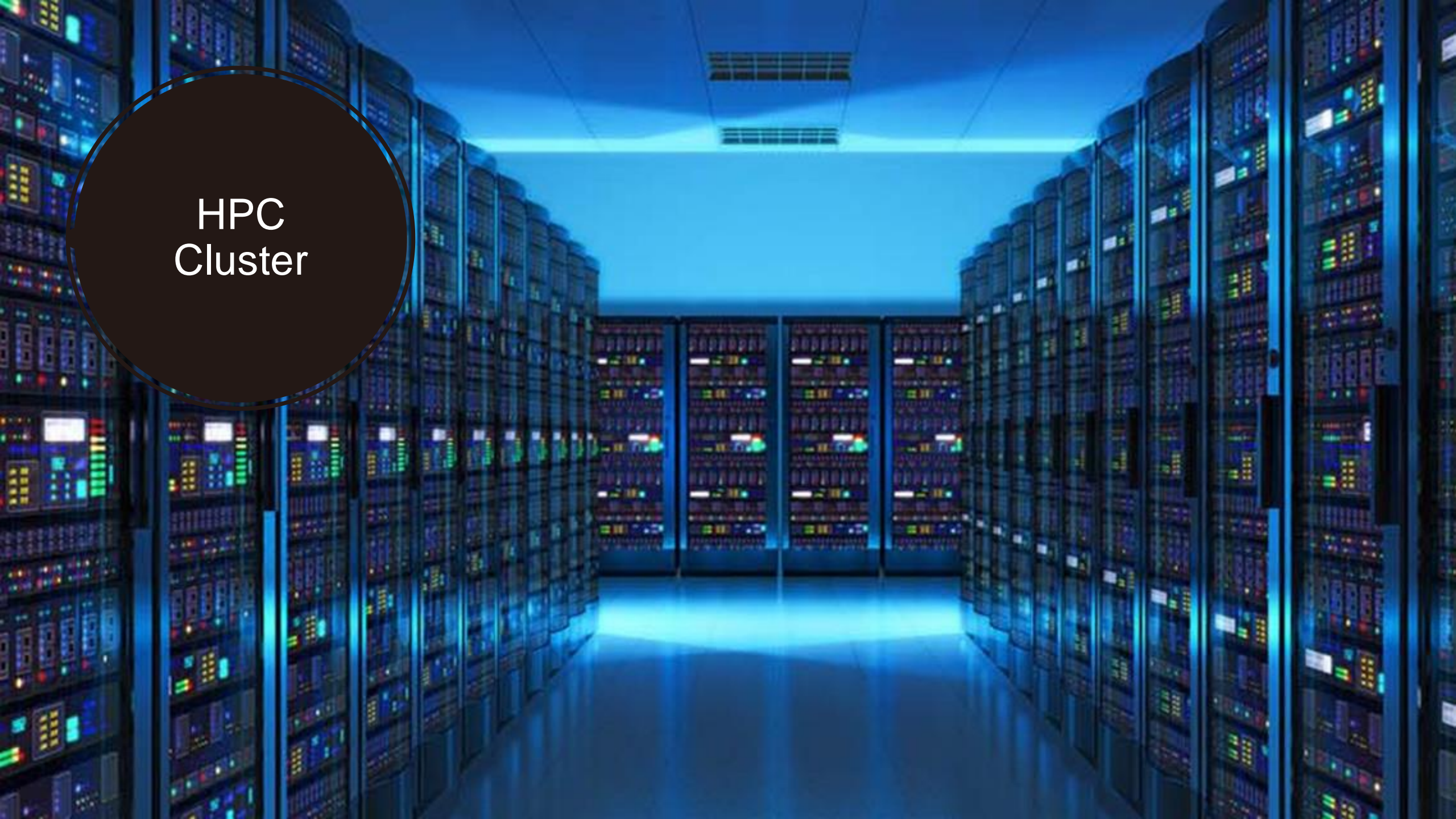

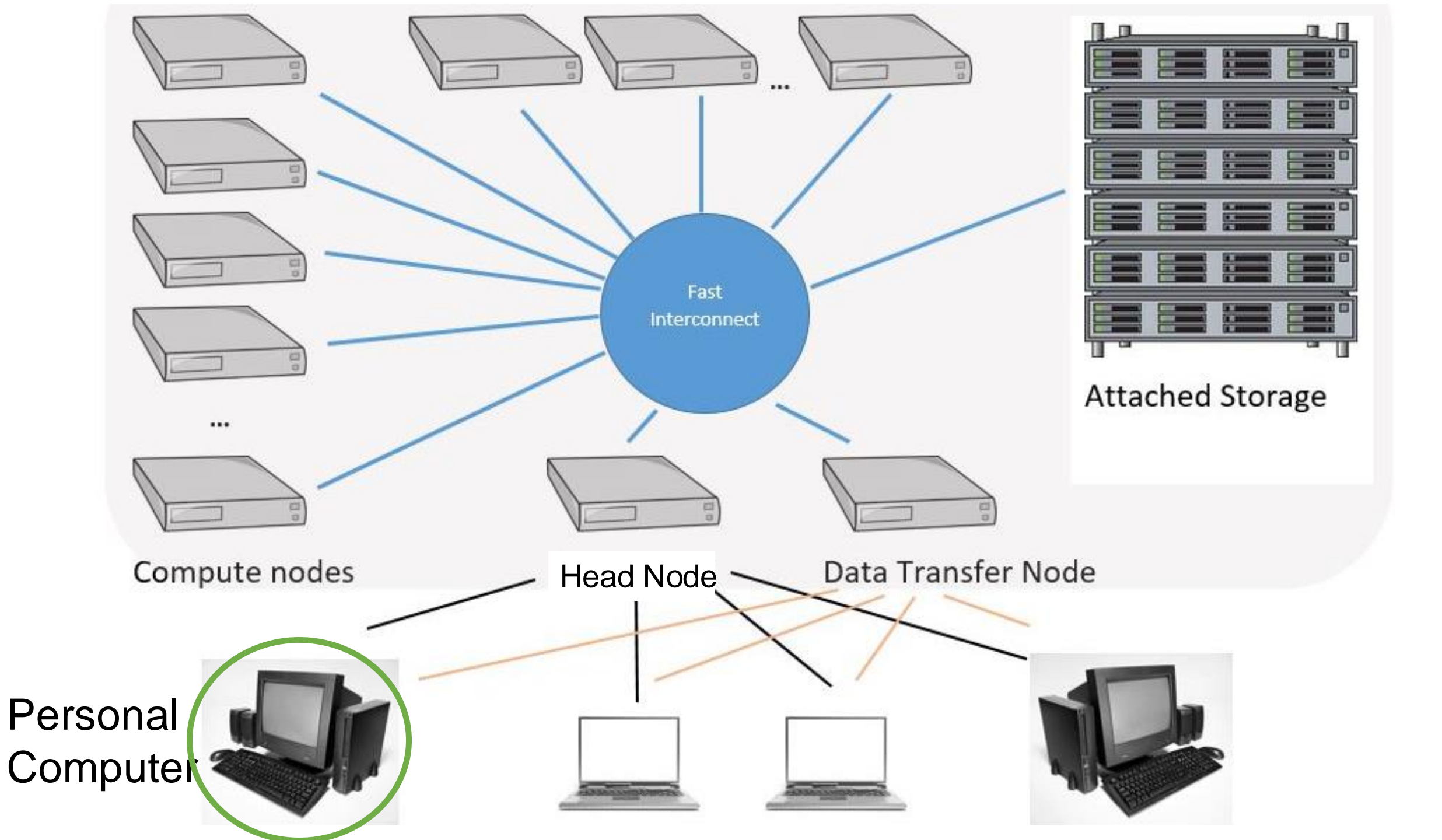

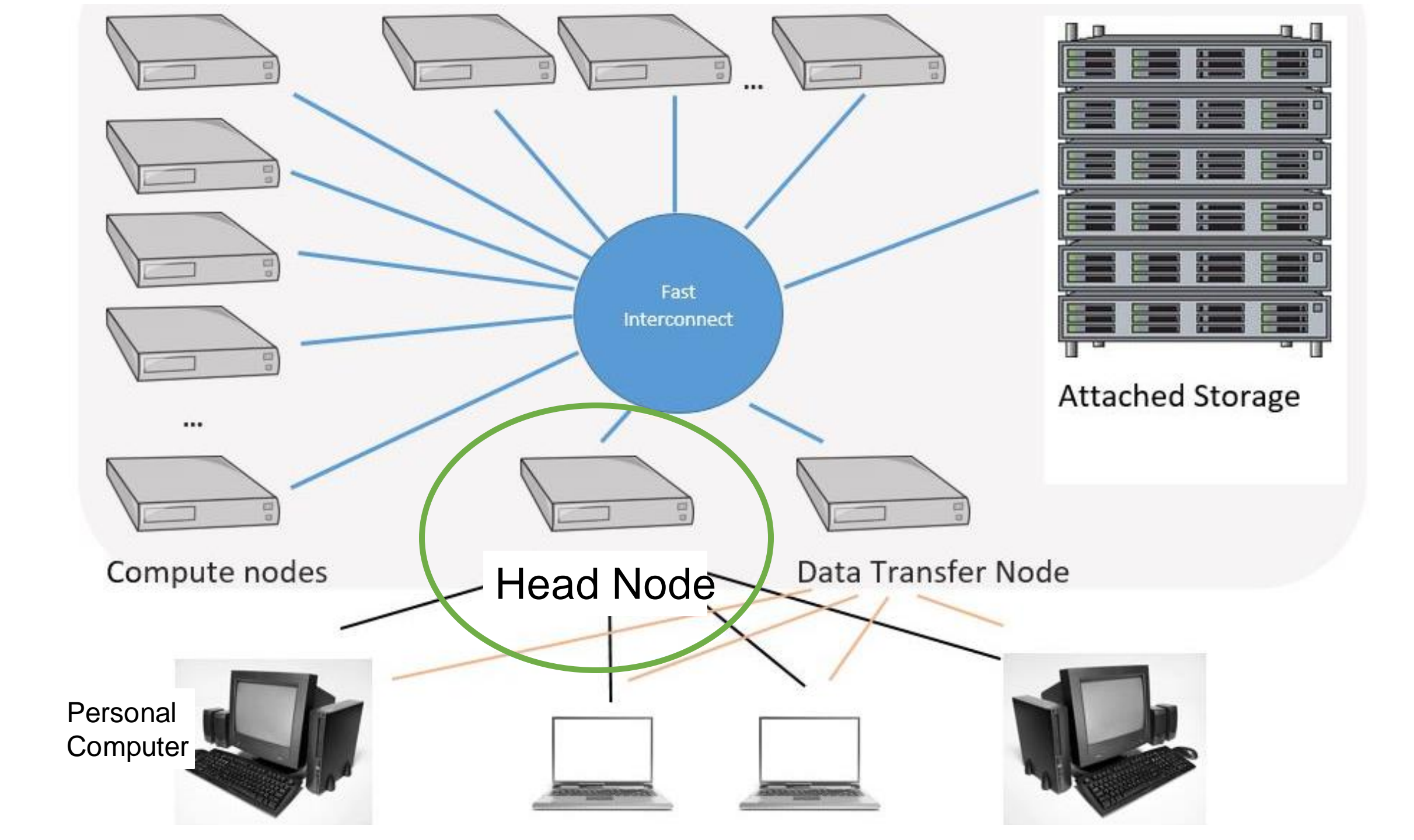

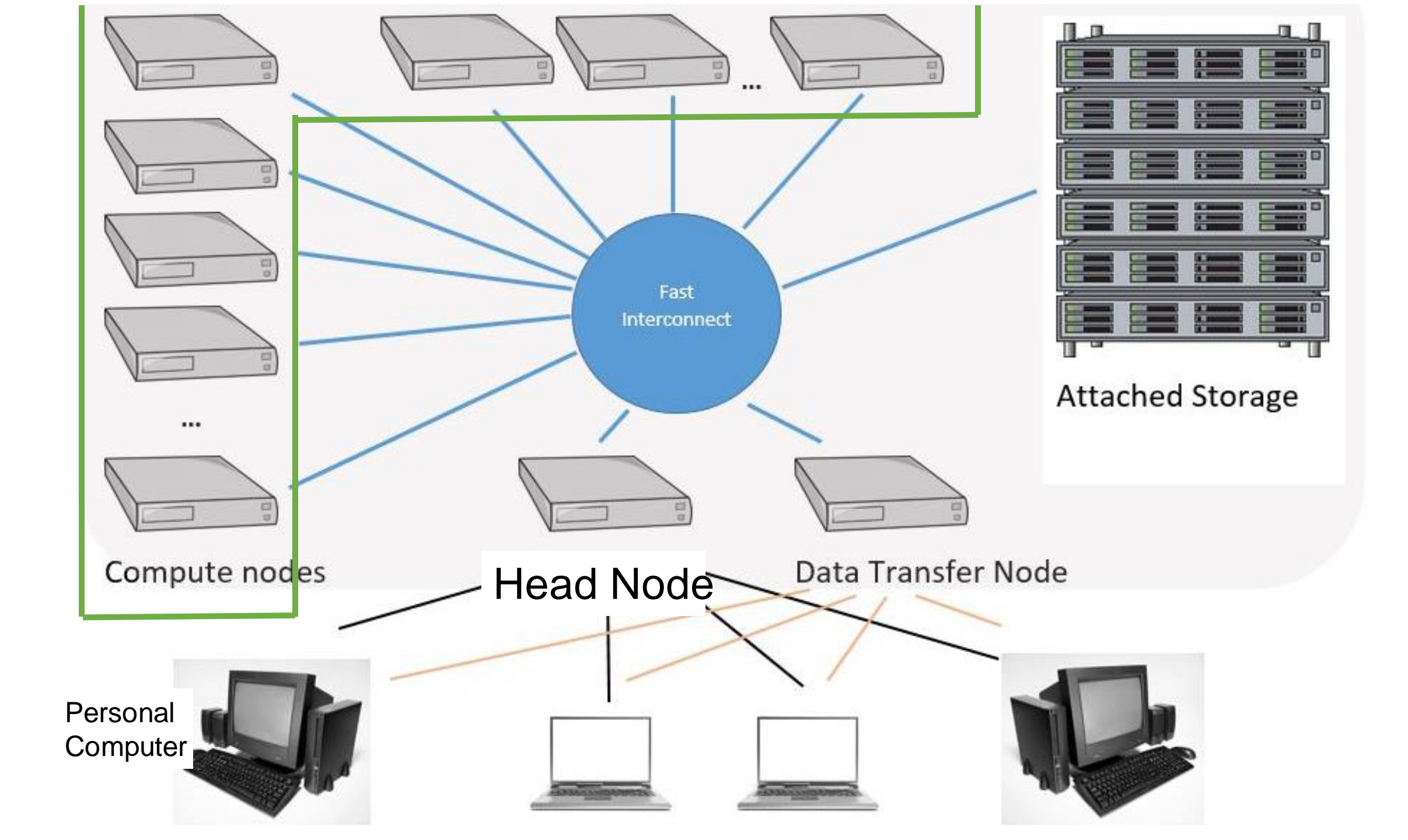

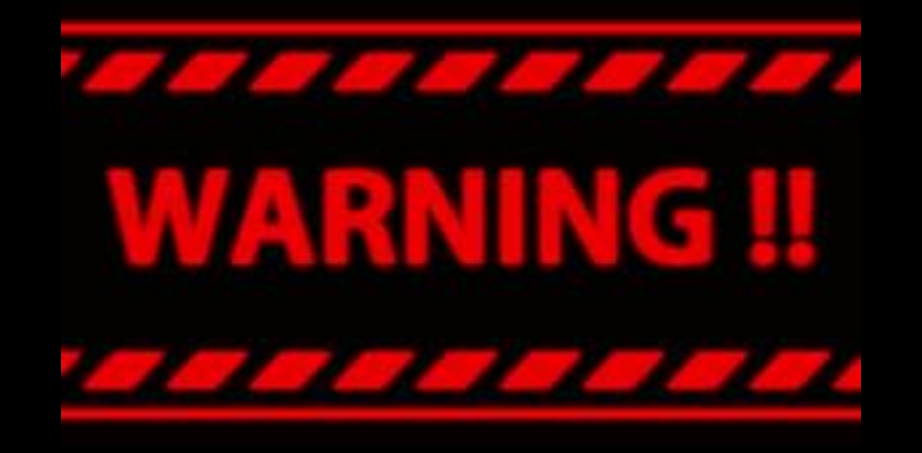

### Never run computations on the head node

(This can make it so no one else can login)

Always use compute nodes

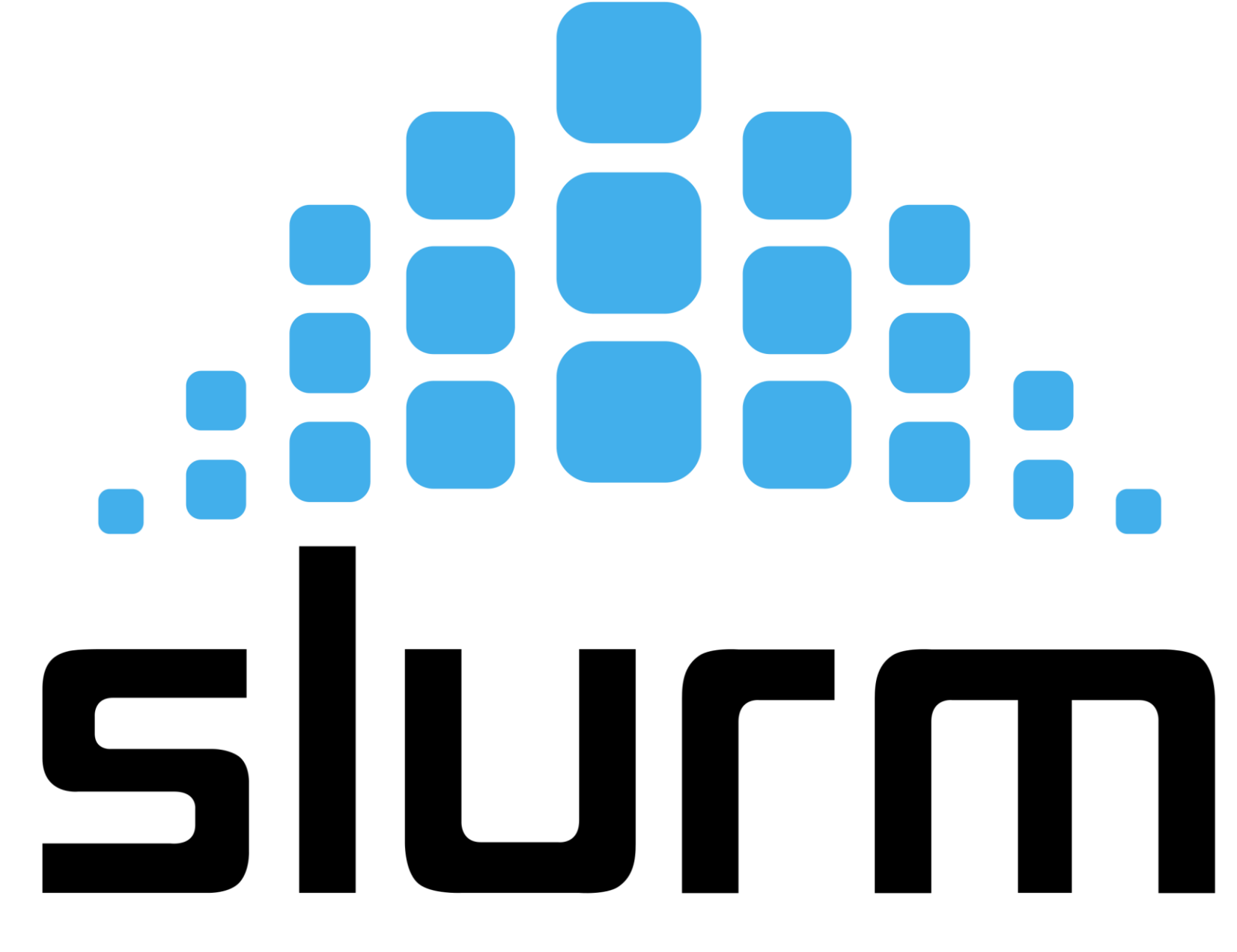

Simple Linux Utility for Resource Management

## workload manager

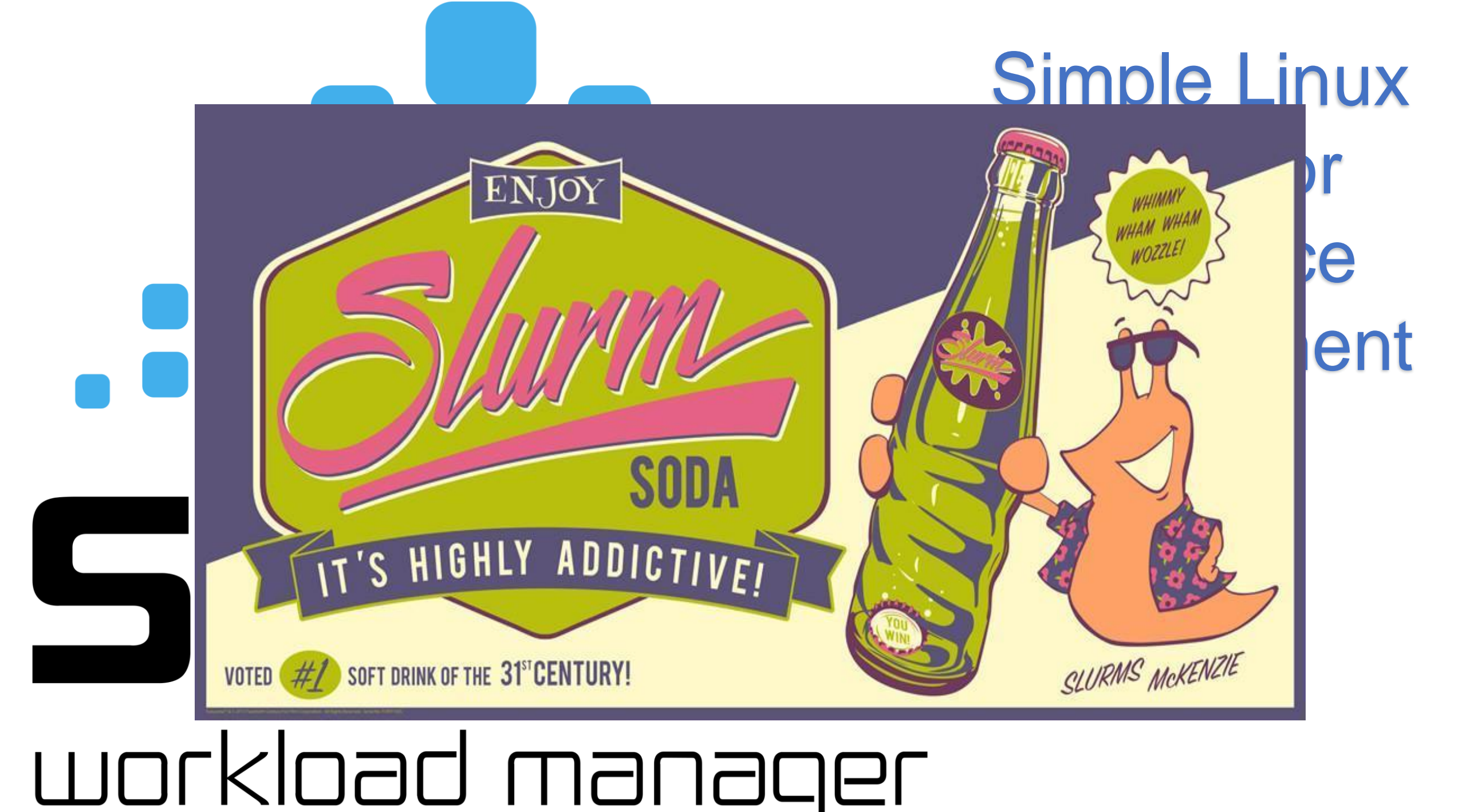

[vanilla@hopper ~]\$ qgrok

#### [vanilla@hopper ~]\$ qgrok

partition nodes nodes nodes total total free total free CPUs RAM/node time CPU GPU RAM name jobs free busy down nodes CPUs CPUs GPUs GPUs /node limit limit limit limit

6 0 10 320 156 0 0 32 93G 2d 128 0 372G general 4 4 debug 2 64 63 0 0 32 93G 4h 8 0 **25G** 1 1 1 0 30 25 0 55 1760 1060 37 8 32 94G-1.5T 2d 512 4 1.5T condo 29 0 0 0 2 0 2 64 0 32 93G 1w 64 0 bugs 0 0 2 0 2 64 0 0 0 32 93G 1w 64 0 pcnc pathogen 0 1 0 0 1 32 32 0 0 32 93G 1w 32 0 9 0 10 320 104 0 0 32 93G-1.5T 1w 320 0 tc 8 1 0 2 0 0 2 64 64 0 0 32 93G 1w 64 0 gold fishgen 1 0 1 0 1 32 12 0 0 32 377G 1w 32 0 neuro-hsc 0 14 0 14 448 448 0 0 32 93G 1w 448 0 0 0 0 1 32 32 0 0 32 93G 1w 32 0 0 1 pna 0 4 128 128 0 0 32 504G 1w 128 0 geodef 0 4 0 0 2 64 0 13 8 32 188G 1w 64 13 cup-ecs 0 0 2 00 1 0 1 32 0 2 0 32 188G 1w 32 2 tid 0 1 32 32 1 0 32 188G biocomp 0 1 0 **1**w 32 1 chakra 0 0 0 1 32 0 1 0 32 188G 1w 32 1 1 0 3 7 0 10 320 112 20 0 32 377G 1w3d 320 20 quark toadpole 0 1 0 0 1 32 32 0 0 32 94G 1w 32 0 0 0 2 64 64 0 0 32 504G 1w 64 0 0 2 insar totals: 34 35 32 0 67 2144 1279 37 8

#### [vanilla@hopper ~]\$ qgrok

partition nodes nodes nodes total total free total free CPUs RAM/node time CPU GPU RAM name jobs free busy down nodes CPUs CPUs GPUs GPUs /node limit limit limit limit

372G genera 22 93G **2**d Ω debug 25G condo 29 32 94G-1.5T **2d** 512 4 1.5T 60 37 93G 0 bugs 32 1w 64 32 0 93G 1w 64 pcnc pathogen 93G 32 1w 320 0 93G-1.5T 1w 32

gold 64 32 93G 32 377 fishgen 32 0 32 neuro-hsc 14 93 32 32 32 pna geode 128 128 32 cup-ecs 64 32 0 32 188 32 biocomp chakra 32 320 112 20 32 auark 10 toadpole 32 32 50 67 2144 1279 37 - 8 totals: 34 35 32 0

Open partitions for use by everyone with a CARC account.

Purchased by the Office for the Vice President for Research.

sinfo reports information about partitions

The debug queues are intended for testing your programs.

And for interactive jobs.

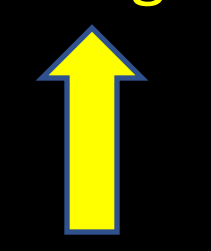

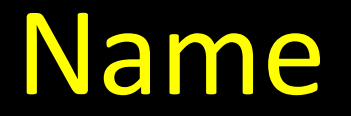

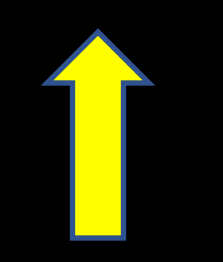

## You can run a "job" for up to 4 hrs.

#### There are two nodes in this partition.

The state of the nodes in the partition

## The name of the nodes in the partition

[vanilla@hopper ~]\$ sinfo --partition general PARTITION AVAIL TIMELIMIT NODES STATE NODELIST general\* up 2-00:00:00 5 alloc hopper[001-009] general\* up 2-00:00:00 4 idle hopper010

## Hopper001 through 009 are running jobs.

### Hopper010 is waiting to be used.

[vanilla@hopper ~]\$ hostname hopper [vanilla@hopper ~]\$

Running on the Head Node. The head node's name is "hopper". [vanilla@hopper ~]\$ srun --partition debug hostname

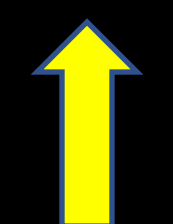

## Tell slurm to run a program on a compute node...
[vanilla@hopper ~]\$ srun --partition debug hostname

# Run the program on a compute node in the debug partition.

#### [vanilla@hopper ~]\$ srun --partition debug hostname

The program to run.

#### [vanilla@hopper ~]\$ srun --partition debug hostname

srun: Account not specified in script or ~/.default\_slurm\_account, using latest project

You have not been allocated GPUs. To request GPUs, use the -G option in your submission script.

hopper011

### [vanilla@hopper ~]\$ squeue

## [vanilla@hopper ~]\$ squeue

| JOBID | PARTITION | NAME  | USER     | ST |
|-------|-----------|-------|----------|----|
| 4314  | general   | PRE e | erowland | PD |
| 4315  | general   | PRE e | erowland | PD |
| 4317  | general   | PRE e | erowland | PD |
| 4318  | general   | PRE e | erowland | PD |
| 4319  | general   | PRE e | erowland | PD |
| 4320  | general   | PRE e | erowland | PD |
| 4321  | general   | PRE e | erowland | PD |
| 4322  | general   | PRE e | erowland | PD |
| 4323  | general   | PRE e | erowland | PD |
| 4324  | general   | PRE e | erowland | PD |
| 4325  | general   | PRE e | erowland | PD |
| 4326  | general   | PRE e | erowland | PD |
| 4328  | general   | PRE e | erowland | PD |
| 4329  | general   | PRE e | erowland | PD |
| 4330  | general   | PRE e | erowland | PD |
| 4331  | general   | PRE e | erowland | PD |
| 4332  | general   | PRE e | erowland | PD |
| 4333  | general   | PRE e | erowland | PD |
| 4334  | general   | PRE e | erowland | PD |
| 4335  | general   | PRE e | erowland | PD |
| 4336  | general   | PRE e | erowland | PD |
| 4337  | general   | PRE e | erowland | PD |

| ITWF | NODES | NODELISI(REASON)        |
|------|-------|-------------------------|
| :00  | 2     | (QOSMaxCpuPerUserLimit) |
| :00  | 2     | (QOSMaxCpuPerUserLimit) |
| :00  | 2     | (QOSMaxCpuPerUserLimit) |
| :00  | 2     | (QOSMaxCpuPerUserLimit) |
| :00  | 2     | (QOSMaxCpuPerUserLimit) |
| :00  | 2     | (QOSMaxCpuPerUserLimit) |
| :00  | 2     | (QOSMaxCpuPerUserLimit) |
| :00  | 2     | (QOSMaxCpuPerUserLimit) |
| :00  | 2     | (QOSMaxCpuPerUserLimit) |
| :00  | 2     | (QOSMaxCpuPerUserLimit) |
| :00  | 2     | (QOSMaxCpuPerUserLimit) |
| :00  | 2     | (QOSMaxCpuPerUserLimit) |
| :00  | 2     | (QOSMaxCpuPerUserLimit) |
| :00  | 2     | (QOSMaxCpuPerUserLimit) |
| :00  | 2     | (QOSMaxCpuPerUserLimit) |
| :00  | 2     | (QOSMaxCpuPerUserLimit) |
| :00  | 2     | (QOSMaxCpuPerUserLimit) |
| :00  | 2     | (QOSMaxCpuPerUserLimit) |
| :00  | 2     | (QOSMaxCpuPerUserLimit) |
| :00  | 2     | (QOSMaxCpuPerUserLimit) |
| :00  | 2     | (QOSMaxCpuPerUserLimit) |
| :00  | 2     | (QOSMaxCpuPerUserLimit) |
|      |       |                         |

| vanilla                                                              | a@hoppe                                               | r ~]\$ sq                                    | ueue                                                        | PD mear                                                        | ns programs                                                                                                    |
|----------------------------------------------------------------------|-------------------------------------------------------|----------------------------------------------|-------------------------------------------------------------|----------------------------------------------------------------|----------------------------------------------------------------------------------------------------|
| JOBID<br>4314<br>4315<br>4317<br>4318                                | PARTITION<br>general<br>general<br>general<br>general | NAME<br>PRE er<br>PRE er<br>PRE er<br>PRE er | USER ST<br>owland PD<br>owland PD<br>owland PD<br>owland PD | that are<br>000<br>000<br>000<br>000<br>000<br>000<br>000<br>0 | waiting their                                                                                                    |
| 4319<br>4320<br>4321<br>4322<br>4323<br>4324<br>4325<br>4326<br>4326 | Shows<br>sched                                        | s you v<br>uler is                           | what the<br>doing r                                         | e slurm<br>ight now.                                           | <pre>xCpuPerUserLimit) puPerUserLimit) uPerUserLimit) uPerUserLimit) uPerUserLimit) uPerUserLimit) uPerUserLimit) uPerUserLimit) uPerUserLimit)</pre> |
| 4329<br>4330<br>4331<br>4332<br>4333<br>4334<br>4335<br>4336         | Here<br>'erow<br>waitir                               | we car<br>land' l<br>ng to r                 | n see tha<br>nas a lot<br>un.                               | at user<br>of programs                                         | uPerUserLimit)<br>uPerUserLimit)<br>uPerUserLimit)<br>uPerUserLimit)<br>uPerUserLimit)<br>uPerUserLimit)<br>uPerUserLimit)<br>uPerUserLimit)          |

generau

THE EIOWLAHU FU

2 (QUOMAXCpuPerUserLimit)

## [vanilla@hopper ~]\$ squeue -t R --all

| JOBID | PARTITIC | ON NAM     | IE US   | ER ST     | TIME       | NODES NODELIST(REASON) |
|-------|----------|------------|---------|-----------|------------|------------------------|
| 4405  | condo    | 2ndMA      | mfrick  | e R 1-07: | 48:30      | 6 hopper[031-036]      |
| 5208  | condo    | NN         | kgu R   | 5:48:49   | 1 h        | opper015               |
| 5210  | condo    | NN         | kgu R   | 6:30:13   | 1 h        | opper014               |
| 5209  | condo    | NN         | kgu R   | 6:31:13   | 1 h        | opper013               |
| 5206  | condo    | NN         | kgu R   | 6:32:13   | 1 h        | opper051               |
| 5207  | condo    | NN         | kgu R   | 6:32:13   | 1 h        | opper052               |
| 5205  | condo    | NN         | kgu R   | 6:32:43   | 1 h        | opper028               |
| 4595  | cup-ecs  | golConfi a | aalasan | d R 2-06  | :51:59     | 1 hopper050            |
| 4594  | cup-ecs  | golConfi a | aalasan | d R 2-06  | :52:03     | 1 hopper049            |
| 5120  | general  | jupyterh   | jacobr  | n R 11:4  | 15:47      | 1 hopper007            |
| 4313  | general  | PRE er     | owland  | R 1:17    | :29        | 2 hopper[003-004]      |
| 5111  | general  | 1stMA      | mfricke | R 11:1    | 5:28       | 2 hopper[005-006]      |
| 5025  | general  | c2n j      | kzuo R  | 1:50      | 1 hc       | pper001                |
| 5024  | general  | c2n j      | xzuo R  | 31:28     | <b>1</b> h | opper002               |
| 5203  | general  | NN         | kgu R   | 6:37:50   | 1 h        | opper009               |
| 5201  | general  | NN         | kgu R   | 6:38:14   | · 1 h      | opper008               |
| 4390  | tc UC    | sTpCyd le  | pluart  | R 2-15:18 | 3:18       | 3 hopper[018-020]      |
| 5198  | tc       | NN kg      | u R 6   | :40:19    | 1 hop      | per030                 |
| 5196  | tc       | NN kg      | u R 6   | :40:31    | 1 hop      | per029                 |

#### [vanilla@hopper ~]\$ squeue -t R --all

JOBID PARTITION NAME USER ST TIME NODES NODELIST(REASON) 4405 2ndMA mfricke R 1-07:48:30 6 hopper[031-036] condo 5208 condo NN kgu R 5:48:49 1 hopper015 1 hopper014 condo kgu R 6:30:13 5210 NN 5209 condo kgu R 6:31:13 1 hopper013 NN 5206 condo kgu R 6:32:13 1 hopper051 NN 6:32:13 1 hopper052 5207 condo  $\mathsf{NN}$ kgu R 5205 condo kgu R 6:32:43 1 hopper028 ΝN cup-ecs golConfi aalasand R 2-06:51:59 1 hopper050 4595 cup-ecs golConfi aalasand R 2-06:52:03 1 hopper049 4594 5120 general jupyterh jacobm R 11:45:47 1 hopper007 4313 general PRE erowland R 1:17:29 2 hopper[003-6 1stMA mfricke R 11:15:28 2 hopper[005-006] 5111 general 5025 general c2n jxzuo R 1:50 1 hopper001 5024 general c2n jxzuo R 31:28 1 hopper002 1 hopper009 5203 general NN kgu R 6:37:50 5201 general NN kgu R 6:38:14 1 hopper008 tc UCsTpCyd lepluart R 2-15:18:18 3 hopper[018-020] 4390 5198 kgu R 6:40:19 1 hopper030 tc  $\mathsf{NN}$ 5196 6:40:31 1 hopper029 tc  $\mathsf{NN}$ kgu R

Only one job running [vanilla@hopper ~]\$ srun --partition debug --ntasks 8 hostname srun: Account not specified in script or ~/.default\_slurm\_account, using latest project hopper011 hopper011 You have not been allocated GPUs. To request GPUs, use the -G option in your submission script. hopper011 hopper011

hopper011 hopper011

hopper011

You ran eight copies of your program.

ntasks is the number of copies to run.

[vanilla@hopper ~]\$ srun --partition debug --ntasks 8 hostname srun: Account not specified in script or ~/.default\_slurm\_account, using latest project hopper011 hopper011 hopper011 You have not been allocated GPUs. To request GPUs, use the -G option in your submission script.

hopper011

hopper011

hopper011

hopper011

hopper011

By default, each task (copy of your program) is allowed to use one CPU.

Many programs are able to use more than one CPU at a time.

[vanilla@hopper ~]\$ srun --partition debug --ntasks 2 --cpus-per-task 2 hostname srun: Account not specified in script or ~/.default\_slurm\_account, using latest project You have not been allocated GPUs. To request GPUs, use the -G option in your submission script. hopper011 hopper011

> Here we are telling SLURM to run 2 copies of our program and let each copy of our program use 2 CPUs.

[vanilla@hopper ~]\$ srun --partition debug --mem 4G --ntasks 2 --cpus-per-task 2 hostname srun: Account not specified in script or ~/.default\_slurm\_account, using latest project hopper012

hopper012 You have not been allo submission script.

And we can specify how much memory we want.

--mem 4G means give me 4 gigabytes of memory per node. [vanilla@hopper ~]\$ srun --partition debug --mem 4G
--ntasks 2 --cpus-per-task 2 hostname
srun: Account not specified in script or ~/.default\_slurm\_account, using latest
project
hourser012

hopper012 hopper012 You have not been allo submission script.

Why does all this matter?

The purpose of SLURM is to provide you the hardware your programs need.

So you have to understand what those requirements are really well.

[vanilla@hopper ~]\$ srun --partition debug --mem 4G --ntasks 2 --cpus-per-task 2 hostname srun: Account not specified in script or ~/.default slurm account, using latest project hopper012 Can my program use multiple 1) hopper012 **CPUs**? You have not been all 2) How much memory does my submission script. program need?

> 3) Can my program use multiple compute nodes (MPI\*, GNU Parallel\*)?

4) Can my program use GPUs?

## Interactive vs Batch Mode

## Interactive Mode

• Everything so far has been interactive. You request hardware, run your program, and get the output on your screen right away.

## Batch Mode

- Most programs at an HPC center are run in "batch" mode.
- Batch mode means we write a shell script that the SLURM scheduler runs for us. The script requests hardware just like we did with salloc and then runs the commands in the script.
- Whatever would have been written to the screen is saved to a file instead.

[vanilla@hopper ~]\$ git clone https://lobogit.unm.edu/CARC/workshops.git Cloning into 'workshops'... remote: Enumerating objects: 132, done. remote: Counting objects: 100% (75/75), done. remote: Compressing objects: 100% (43/43), done. remote: Total 132 (delta 33), reused 74 (delta 32), pack-reused 57 Receiving objects: 100% (132/132), 57.58 KiB | 3.60 MiB/s, done. Resolving deltas: 100% (51/51), done.

> Rather than make you write shell scripts lets just download some we wrote for this workshop...

## [vanilla@hopper ~]\$ tree workshops

workshops

- crystallography
- –— data
  - └── thaumatin.pdb
- \_\_\_\_ slurm
  - ---- integrate\_xray\_images.slurm
  - solve\_structure.slurm
- escape
- ---- fit\_insar\_data.ipynb
- kml\_functions.py
- gaussian
- ---- AcetylChloride.com
- . — gaussian16\_linda\_acetylchloride.sh
- intro\_workshop
- code
  - ---- calc\_pi\_mpi.f90
  - calcPiMPI.py
  - ---- calc\_pi\_serial.f90
- ---- calcPiSerial.py
- • •

6 directories, 30 files

Run tree to see how the workshops directories are organized...

[vanilla@hopper intro\_workshop]\$ pwd /users/vanilla/workshops/intro workshop [vanilla@hopper intro workshop]\$ cat slurm/workshop example1.sh #!/bin/bash **#SBATCH** --partition debug **#SBATCH** --ntasks 4 #SBATCH --time 00:05:00 **#SBATCH** -- job-name ws example **#SBATCH** --mail-user your username@unm.edu **#SBATCH** --mail-type ALL

srun hostname

Let's take a look at the workshop\_example.sh script in the slurm directory... [vanilla@hopper intro\_workshop]\$ sbatch slurm/workshop\_example1.sh sbatch: Account not specified in script or ~/.default\_slurm\_account, using latest project Submitted batch job 5252 [vanilla@hopper intro\_workshop]\$

> We submit our slurm shell script with the sbatch command.

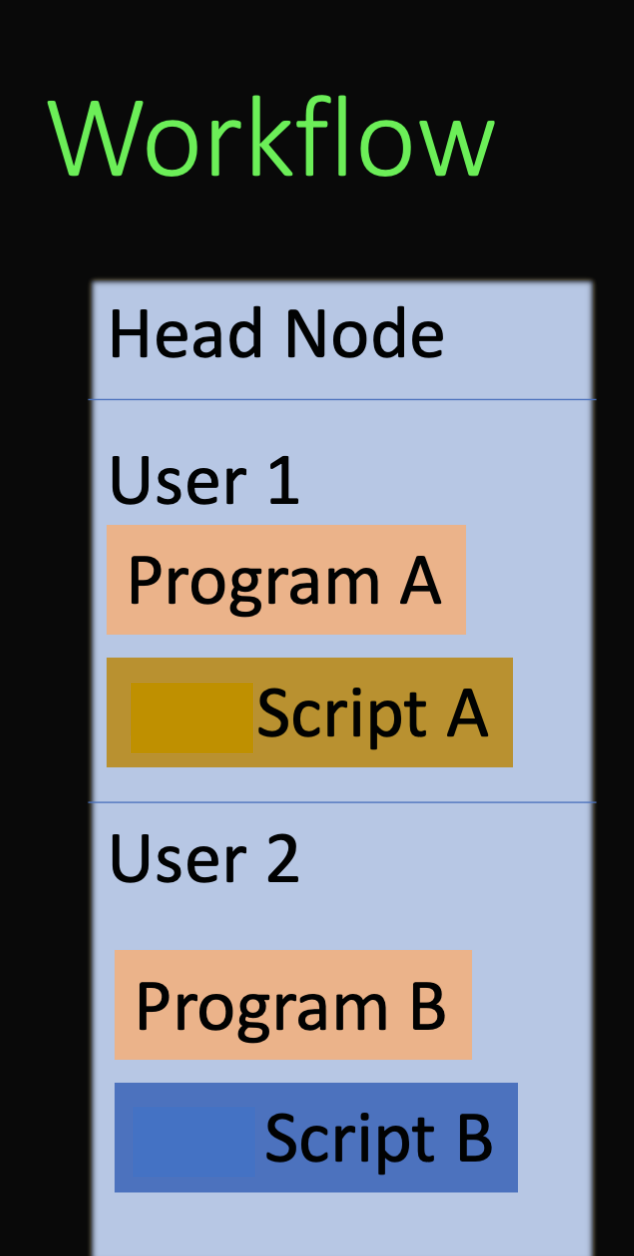

#### Compute Node 01

#### Compute Node 02

#### Compute Node 03

Compute Node 04

Compute Node 05

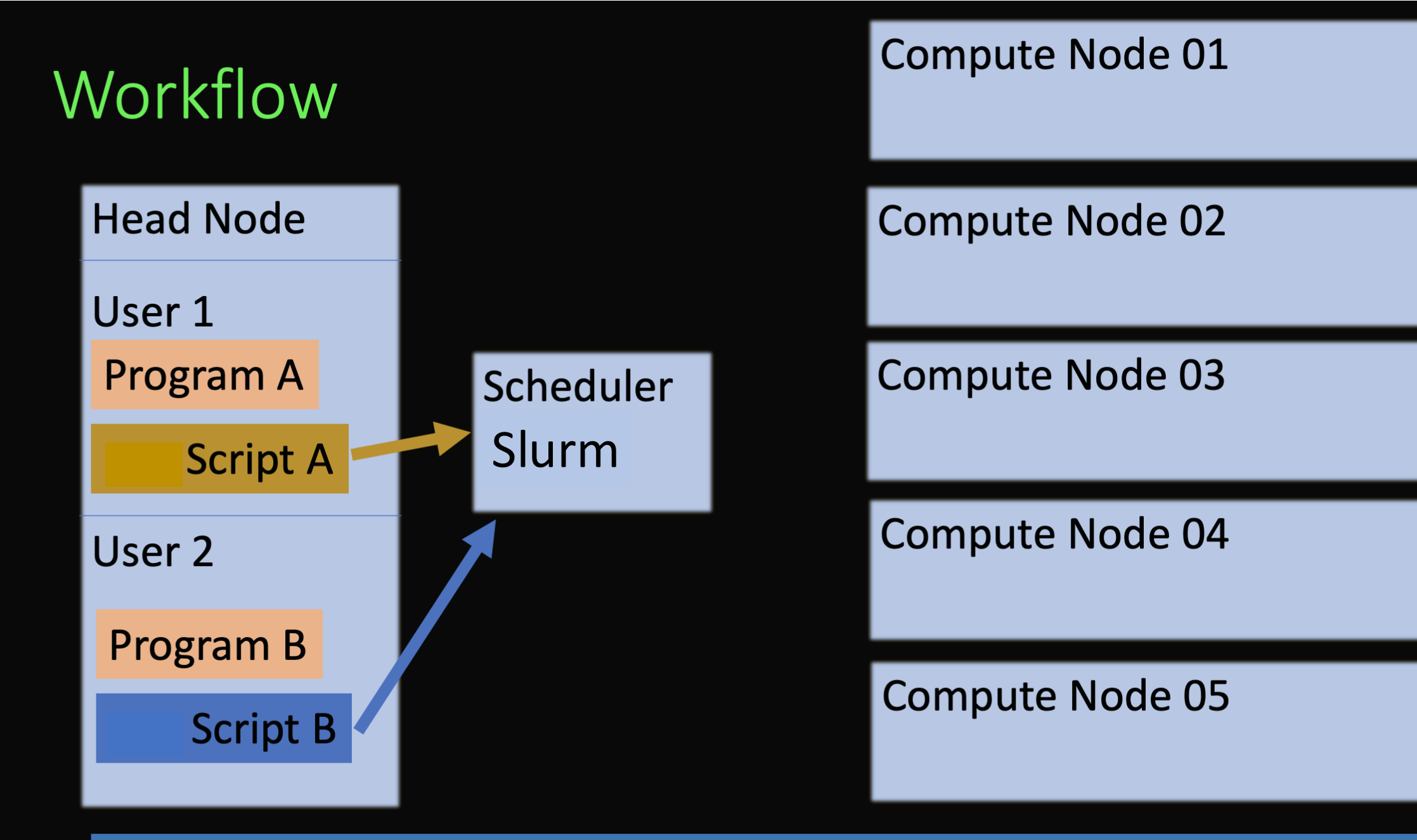

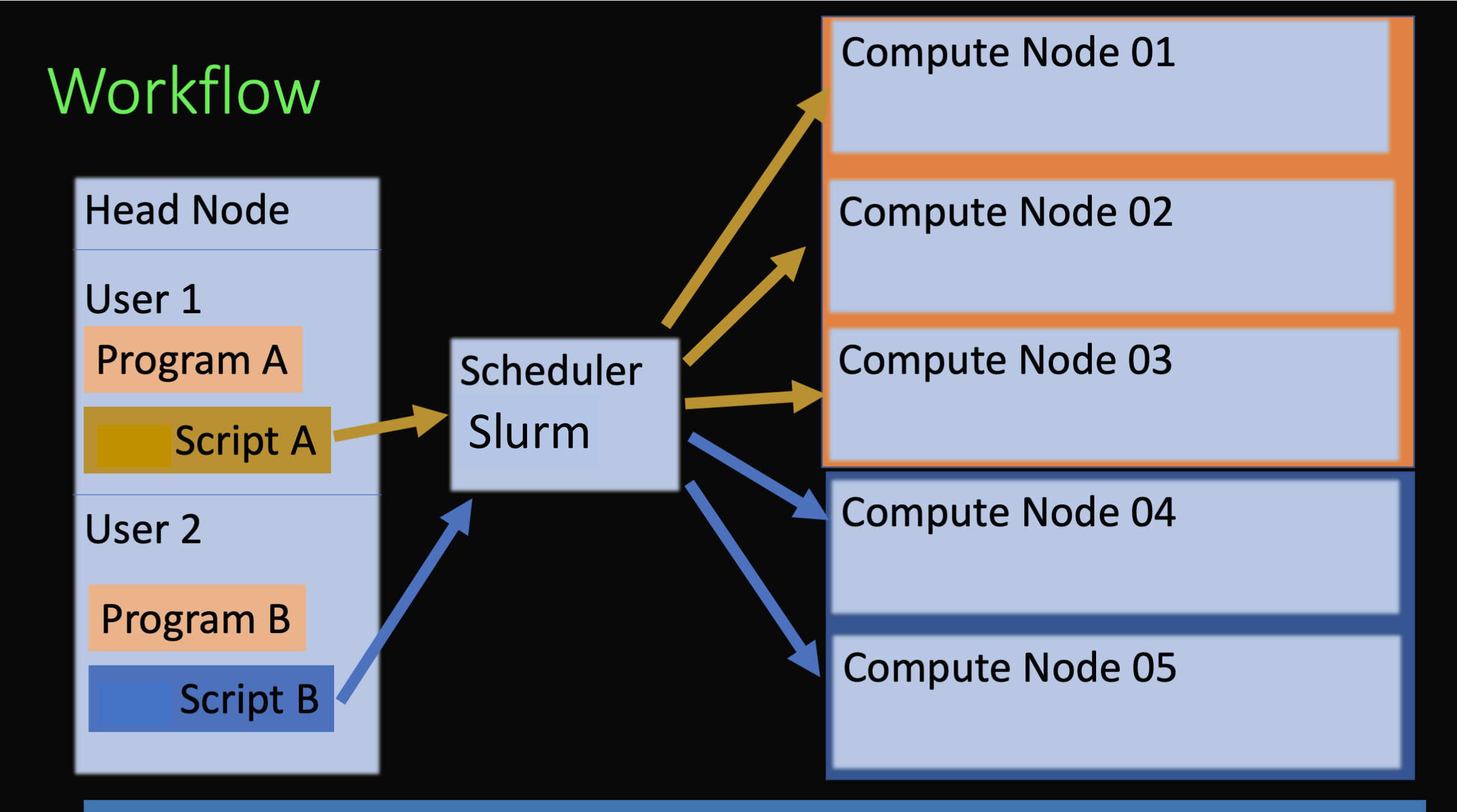

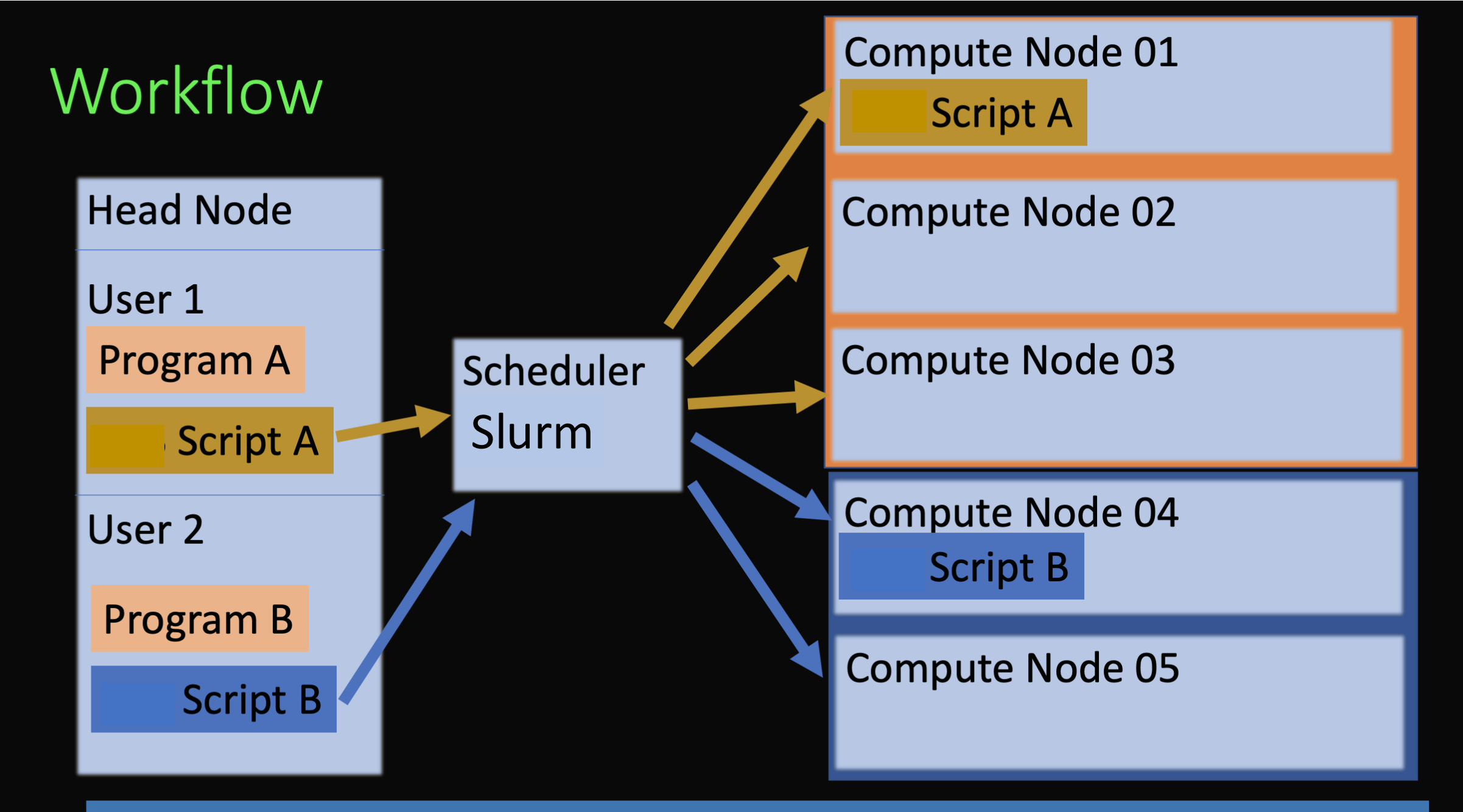

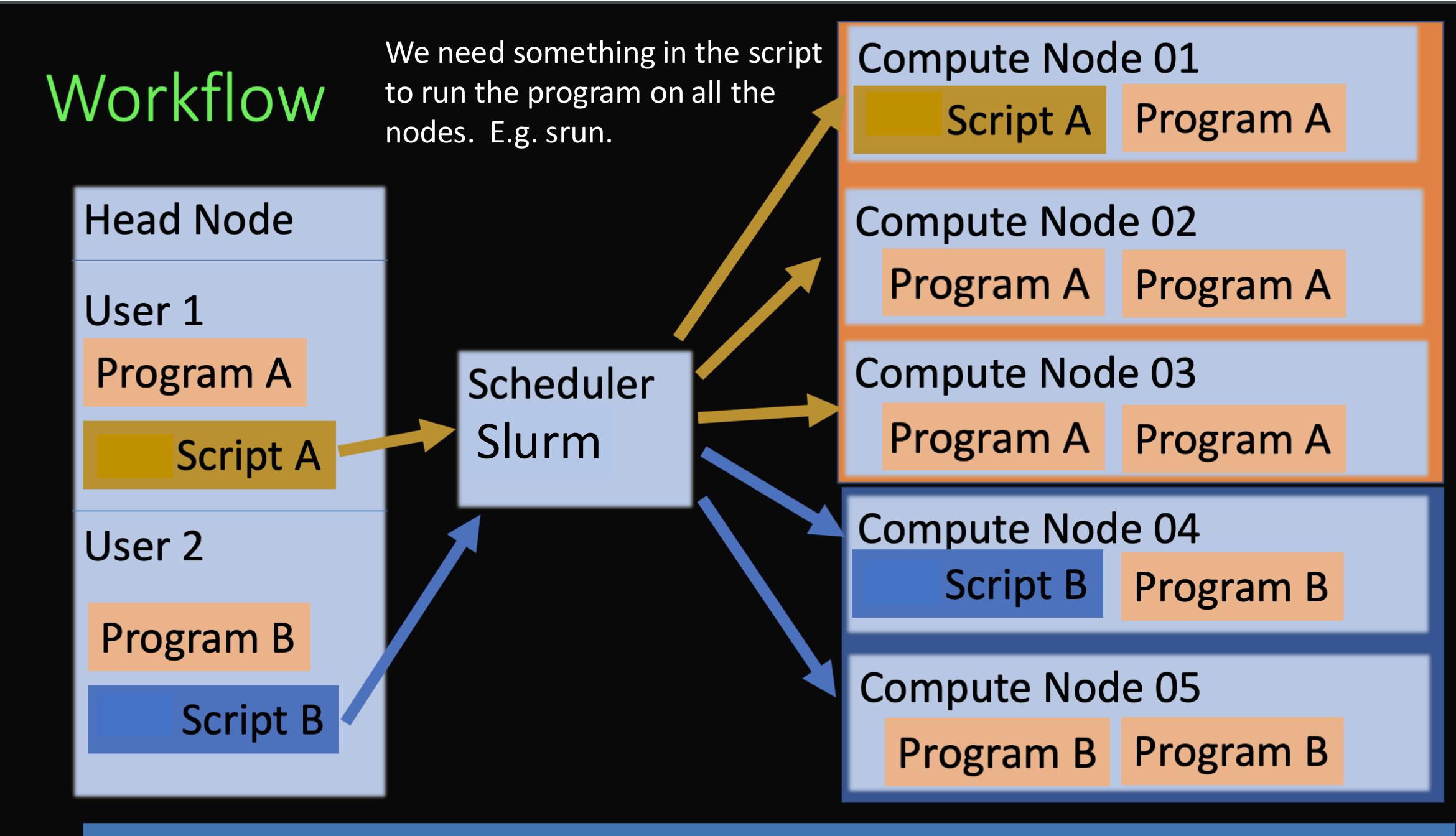

[vanilla@hopper intro\_workshop]\$ ls code data pbs slurm slurm-5252.out

The hostname command is very fast so everyone's job should finish in a few seconds.

When it is finished you will have a new file named slurm-{your job id}.out. [vanilla@hopper intro\_workshop]\$ ls code data pbs slurm slurm-5252.out

When it is finished you will have a new file named slurm-{your job id}.out.

[vanilla@hopper intro\_workshop]\$ cat slurm-5252.out What do you see? [vanilla@hopper intro\_workshop]\$ ls code data pbs slurm slurm-5252.out

When it is finished you will have a new file named slurm-{your job id}.out.

[vanilla@hopper intro\_workshop]\$ cat slurm-5252.out

To request GPUs, add --gpus-per-node X or --gpus X, where X is the desired number of GPUs. Job 3687623 running on hopper011

- hopper011
- hopper011
- hopper011
- hopper011

# Crystallography

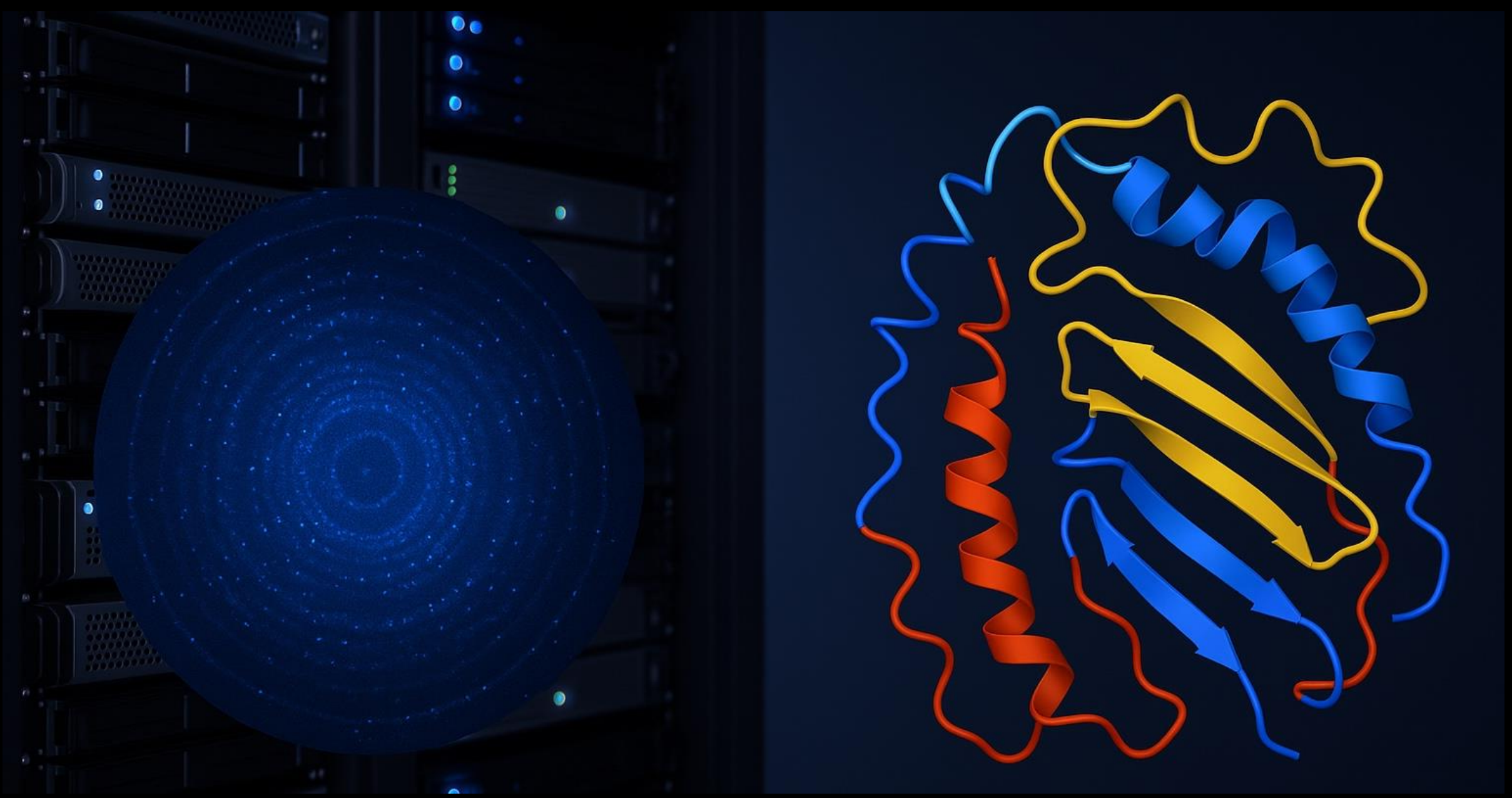

## Crystallography

Our goal...

Computationally Inferred molecular structure from the pattern of spots.

X-ray diffraction pattern of spots scattered by the periodic structure of molecules in a crystal

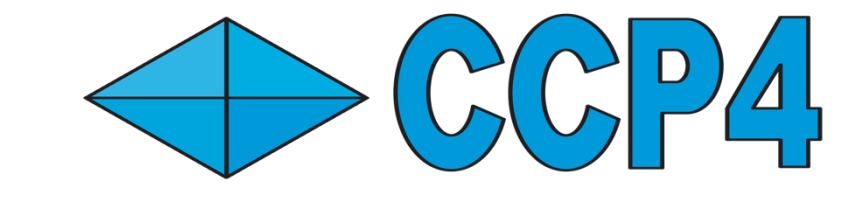

A collection of programs designed to help crystallographers determine the 3D structures of biological macromolecules (proteins, DNA, etc.) from X-ray diffraction data.

It's been under active development since the 1970s, primarily in the UK, with global contributions from structural biology labs.

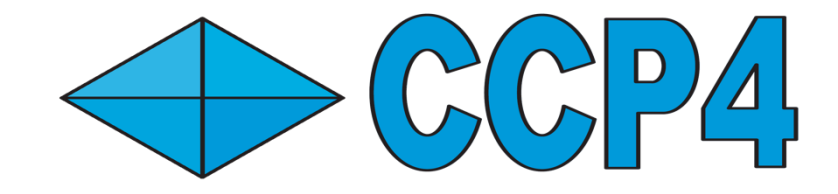

vanilla@hopper:~\$ cd ~/workshops/crystallography

vanilla@hopper:crystallography\$ tree

-— data

L-thaumatin.pdb

— slurm

— integrate\_xray\_images.slurm

— solve\_structure.slurm

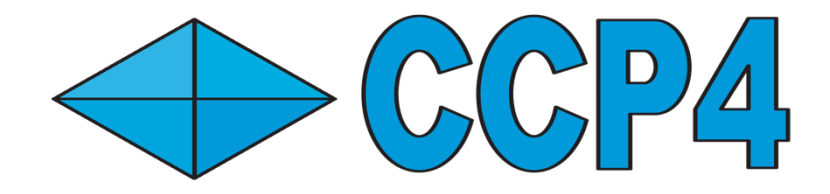

vanilla@hopper:~\$ module spider ccp4

ccp4: ccp4/9.0.006

This module can be loaded directly: module load ccp4/9.0.006

#### Help:

an interactive molecular graphics program for macromolecular model building, validation, and visualization, primarily used in crystallography and cryo-EM.

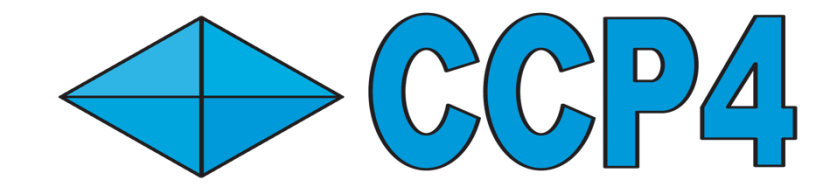

vanilla@hopper:~\$ module spider ccp4

ccp4: ccp4/9.0.006

Search for software by name (if not installed ask us to install it)

This module can b

#### Help:

an interactive molecular graphics program for macromolecular model building, validation, and visualization, primarily used in crystallography and cryo-EM.

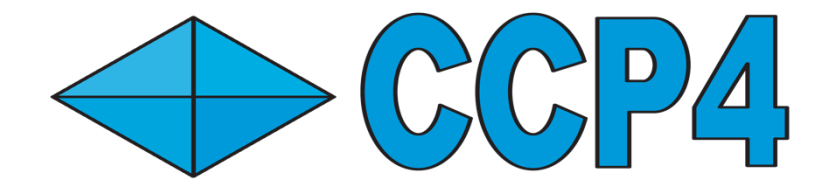

vanilla@hopper:~\$ module spider ccp4

ccp4: ccp4/**9.0.006** 

This module can be load ccp4/9.0.006

Version of the software Sumaya
 inc installed for you

validation, and visualization, primarily used

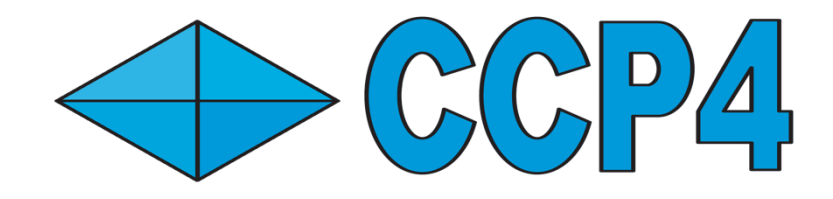

### vanilla@hopper:~\$ module load ccp4

Executing ccp4 environment script: /opt/local/ccp4/ccp4-9/bin/ccp4.setup-sh Environment variables set by this script persist after the module is unloaded. You are on the hopper head node. Be sure to run ccp4 tools on a compute node, e.g. "srun --x11 --pty coot"

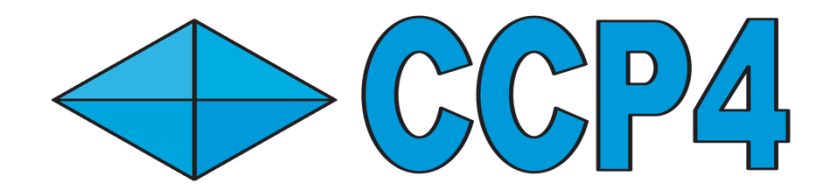

#### vanilla@hopper:~\$ module load ccp4

Executing ccp4 environment script: /opt/local/ccp4/ccp4-9/bin/ccp4.setup-sh Environment variables set by this script persist after the module is unloaded. You are on the hopper head node. Be sure to run ccp4 tools on a compute node, e.g. "srun --x11 --pty coot"

Reminder to run these tools on the compute nodes with srun or sbatch
### Collaborative Computational Project Number 4

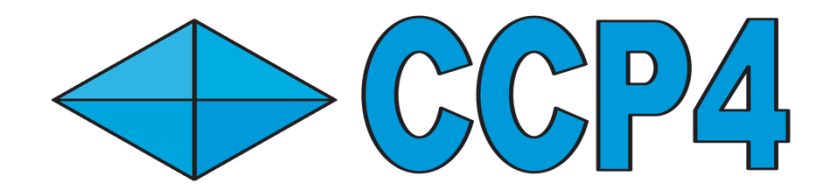

#### vanilla@hopper:~\$ module load ccp4

Executing ccp4 environment script: /opt/local/ccp4/ccp4-9/bin/ccp4.setup-sh Environment variables set by this script persist after the module is unloaded. You are on the hopper head node. Be sure to run ccp4 tools on a compute node, e.g. "srun --x11 --pty coot"

--x11 allows us to run graphical programs like coot. See the video tutorial on X11 forwarding in <u>in this</u> <u>playlist</u> for more information.

## Image set for Thaumatin

vanilla@hopper: crystallography \$ ls –lh
/projects/shared/workshops/crystallography/vmxi\_thaumatin/
total 514M

-rw-r--r-- 1 mfricke users 512M Mar 25 22:13 image\_15799\_data\_000001.h5
-rw-r--r-- 1 mfricke users 44K Mar 25 22:07 image\_15799\_master.h5
-rw-r--r-- 1 mfricke users 119K Mar 25 22:07 image\_15799\_meta.hdf5
-rw-r--r-- 1 mfricke users 49K Mar 25 22:07 image\_15799.nxs

Katemfe fruit (*Thaumatococcus daniellii*), a tropical West African plant known for producing **thaumatin**—a protein that's thousands of times sweeter than sugar.

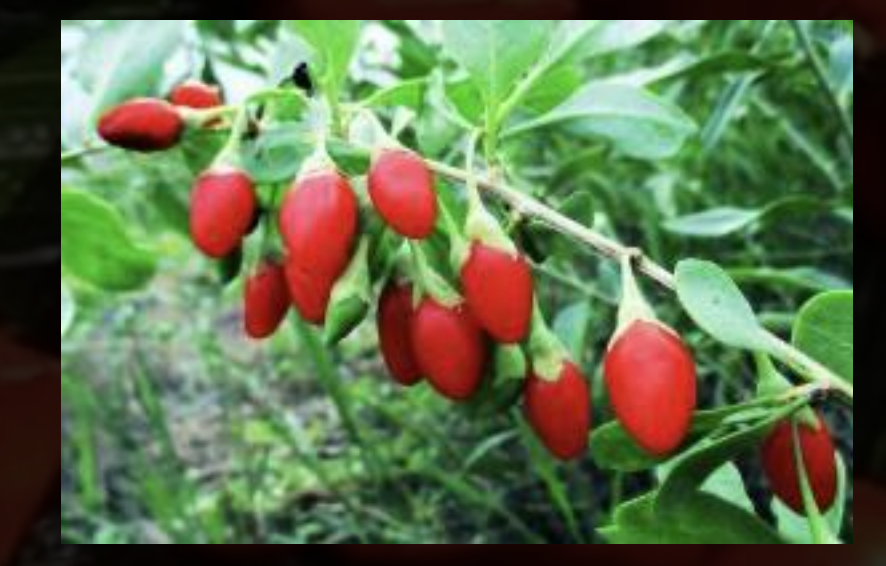

#### X-ray diffraction pattern of Crystalised Thaumatin

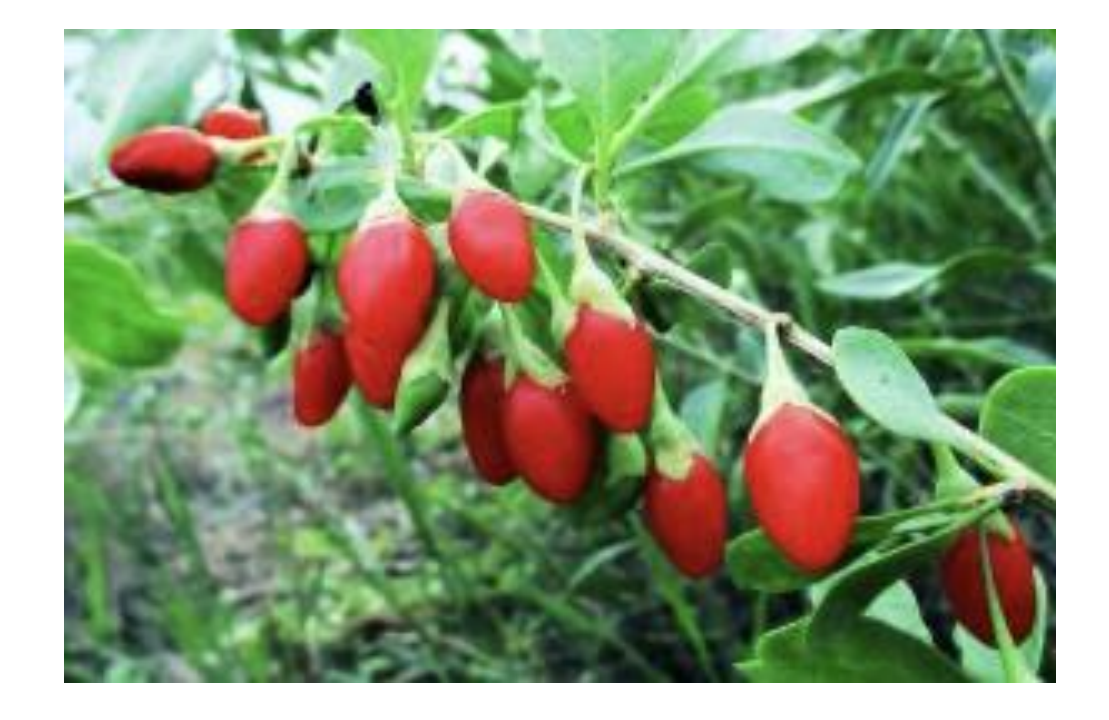

Mueller, C. & Marx, Alexander & Epp, S. & Zhong, Yinpeng & Kuo, A. & Balo, Aidin & Soman, J. & Schotte, F. & Lemke, H. & Owen, R. & Pai, Emil & Pearson, Arwen & Olson, John & Anfinrud, Philip & Ernst, O. & Miller, R.. (2015). Fixed target matrix for femtosecond time-resolved and in situ serial micro-crystallography. Structural Dynamics. 2. 10.1063/1.4928706.

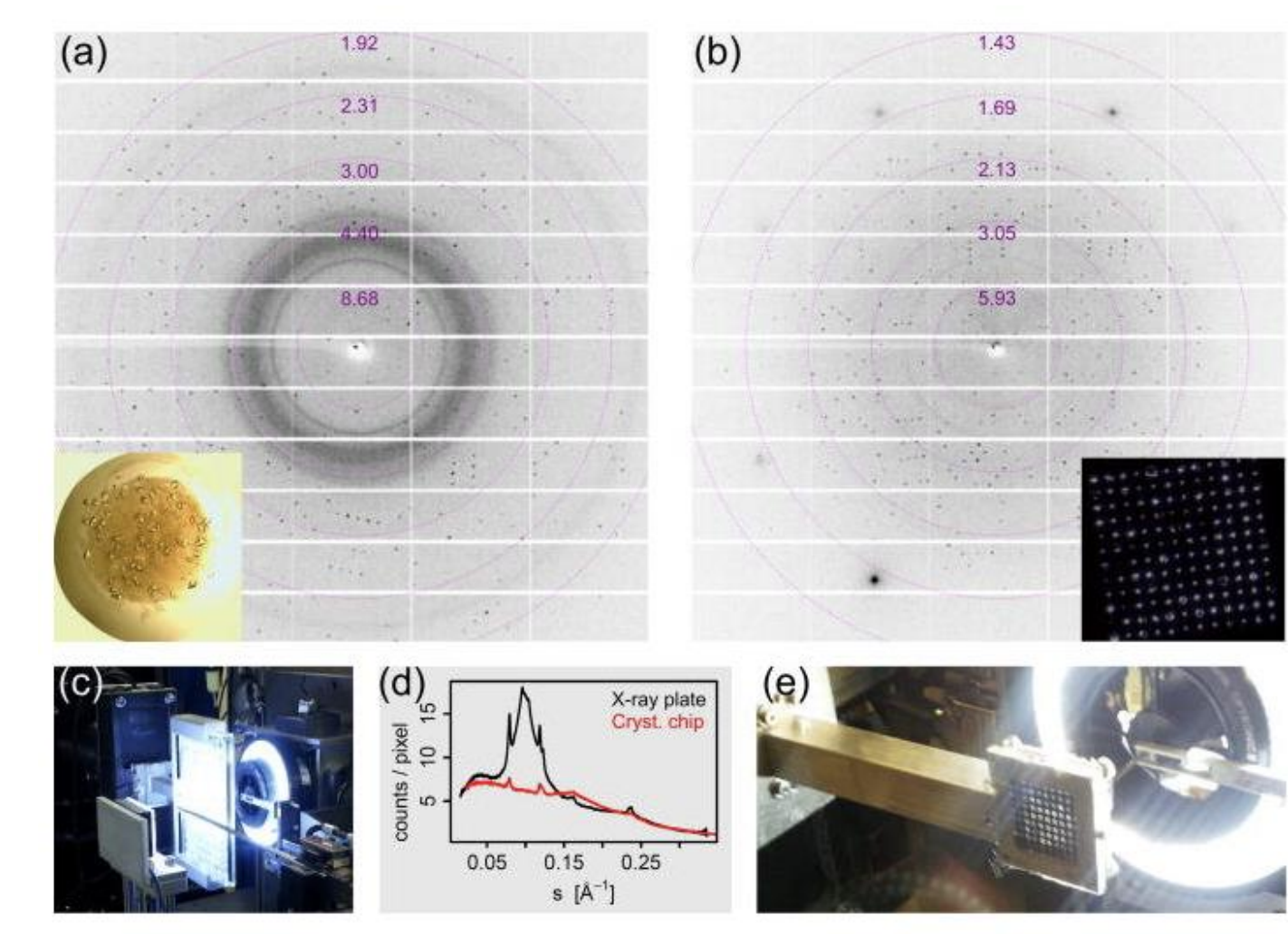

(a) X-ray diffraction pattern of a 40–50  $\mu$ m T. daniellii thaumatin crystal located on a commercially available 96well X-ray plate. The inset shows a photograph of the 1  $\mu$ l crystallization droplet on the plate. (b) X-ray diffraction pattern of a 40–50  $\mu$ m thaumatin crystal mounted on a crystallography chip with 50  $\mu$ m sized features. The inset is a photograph of one compartment with 144 features at prescribed positions. The photograph in (c) shows the X-ray plate mounted at I24, Diamond Light Source. (d) Background scatter, radially averaged, as function of s = sin $\theta/\lambda$ . The photograph in (e) shows the crystallography chip mounted in its holder at beamline I24.

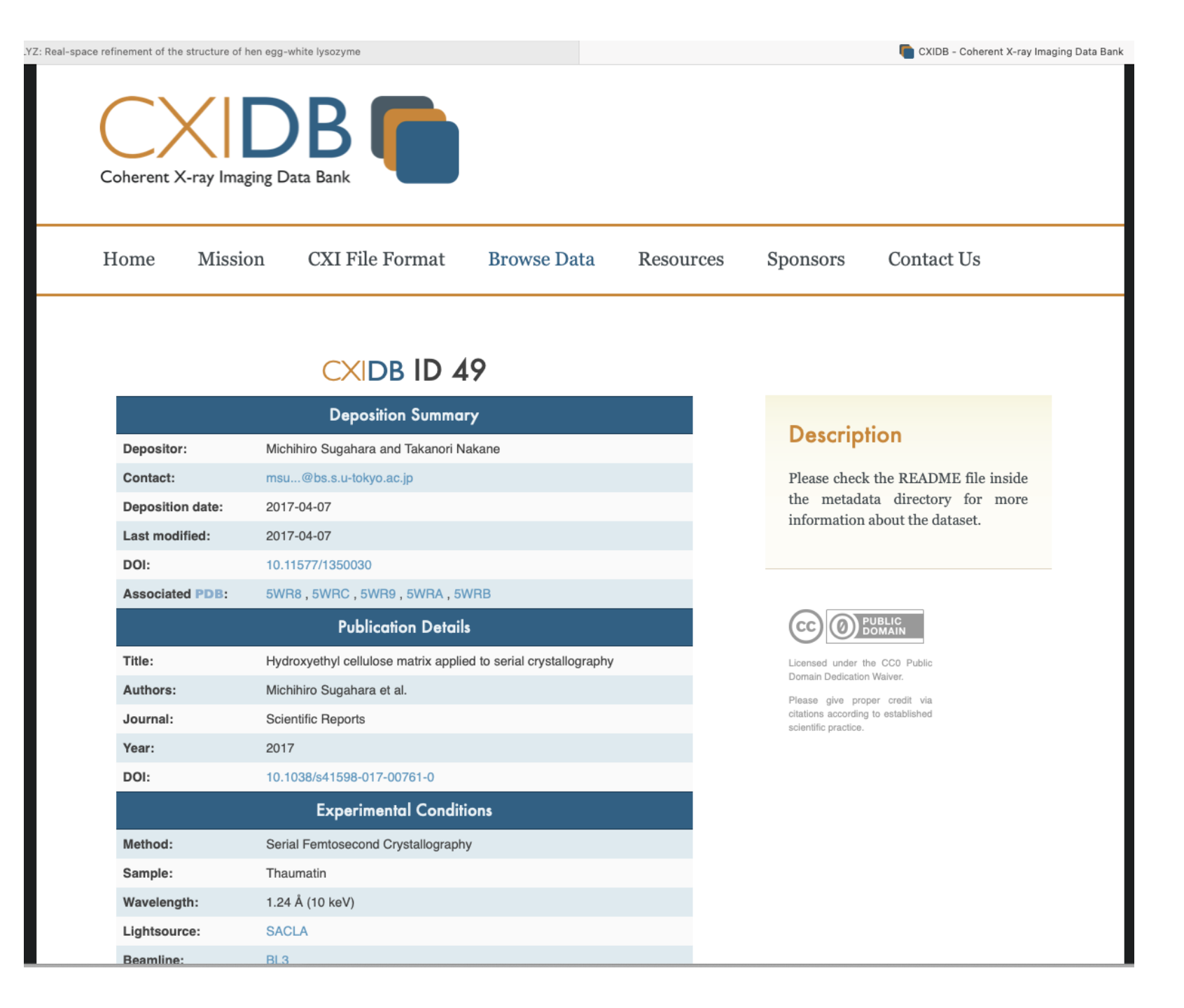

#### X-ray Databank

# **Image set for Thaumatin**

# vanilla@hopper: crystallography \$ ls –lh /projects/shared/workshops/crystallography/vmxi\_thaumatin/ total 514M

-rw-r--r-- 1 mfricke users 512M Mar 25 22:13 image\_15799\_data\_000001.h5
-rw-r--r-- 1 mfricke users 44K Mar 25 22:07 image\_15799\_master.h5
-rw-r--r-- 1 mfricke users 119K Mar 25 22:07 image\_15799\_meta.hdf5
-rw-r--r-- 1 mfricke users 49K Mar 25 22:07 image\_15799.nxs

(PS I used this command to get the data, so you don't have to) dials.data get -q vmxi\_thaumatin Downloading https://zenodo.org/record/2547566/files/image\_15799.nxs Downloading https://zenodo.org/record/2547566/files/image\_15799\_data\_000001.h5 Downloading https://zenodo.org/record/2547566/files/image\_15799\_master.h5 Downloading https://zenodo.org/record/2547566/files/image\_15799\_meta.hdf

#### **DIALS** (Diffraction Integration for Advanced Light Sources)

#### vanilla@hopper: crystallography \$ cat slurm/integrate\_xray\_images.slurm

#!/bin/bash #SBATCH --job-name xray\_int #SBATCH --partition debug #SBATCH --output xray\_int\_%j.out #SBATCH --error xray\_int\_%j.out #SBATCH --time 0:05:00 #SBATCH --time 0:05:00 #SBATCH --nodes 1 #SBATCH --nodes 1 #SBATCH --ntasks-per-node 1 #SBATCH --nem 8G #SBATCH --mem 8G #SBATCH --mem 8G #SBATCH --mail-type ALL #SBATCH --mail-user your.email@unm.edu

# Load CCP4 and configure environment module load ccp4 export OMP\_NUM\_THREADS=\$SLURM\_CPUS\_PER\_TASK cd \$SLURM\_SUBMIT\_DIR # Define input dataset path

INPUT\_PATH=/projects/shared/workshops/crystallography/vmxi\_thaumatin/image\_15799\_master.h5 OUTPUT\_PATH=~/workshops/crystallography/data/integration\_output

# Create output directory mkdir -p \$OUTPUT\_PATH cd \$OUTPUT\_PATH

# Run xia2 with input and working directory xia2 pipeline=dials \ image=\$INPUT\_PATH \ multiprocessing.mode=serial \ multiprocessing.nproc=\$SLURM\_CPUS\_PER\_TASK \ trust\_beam\_centre=False \ read\_all\_image\_headers=False

vanilla@hopper: crystallography \$ cat slurm/integrate xray images.slurm #!/bin/bash **#SBATCH** -- job-name xray int **#SBATCH** --partition debug **#SBATCH** --output xray int %j.out **#SBATCH** --error xray int %j.out #SBATCH --time 0:05:00 **#SBATCH** -- nodes 1 **#SBATCH** -- ntasks-per-node 1 **#SBATCH** --cpus-per-task 8 **#SBATCH --mem 8G #SBATCH** --mail-type ALL #SBATCH --mail-user your.email@unm.edu

vanilla@hopper: crystallography \$ cat slurm/integrate\_xray\_images.slurm

# Load CCP4 and configure environment module load ccp4 export OMP\_NUM\_THREADS=\$SLURM\_CPUS\_PER\_TASK cd \$SLURM\_SUBMIT\_DIR

. . .

vanilla@hopper: crystallography \$ cat slurm/integrate\_xray\_images.slurm

# Define input dataset path INPUT\_PATH=/projects/shared/workshops/crystallography/vmxi\_thaumatin/image\_15799\_ma ster.h5 OUTPUT\_PATH=~/workshops/crystallography/data/integration\_output

# Create output directory
mkdir -p \$OUTPUT\_PATH
cd \$OUTPUT\_PATH

. . .

vanilla@hopper: crystallography \$ cat slurm/integrate\_xray\_images.slurm

# Run xia2 with input and working directory
xia2 pipeline=dials \
 image=\$INPUT\_PATH \
 multiprocessing.mode=serial \
 multiprocessing.nproc=\$SLURM\_CPUS\_PER\_TASK \
 trust\_beam\_centre=False \
 read all image headers=False

xia2 is data reduction pipeline that wraps around DIALS

vanilla@hopper: crystallography \$ cat slurm/integrate\_xray\_images.slurm

# Run xia2 with input and working directory
xia2 pipeline=dials \
 image=\$INPUT\_PATH \
 multiprocessing.mode=serial \
 multiprocessing.nproc=\$SLURM\_CPUS\_PER\_TASK \
 trust\_beam\_centre=False \
 read all image headers=False

This BASH variable contains the number of CPUs Slurm allocated

vanilla@hopper: crystallography \$ sbatch slurm/integrate\_xray\_images.slurm sbatch: Account not specified in script or ~/.default\_slurm\_account, using latest project Submitted batch job 3687646

vanilla@hopper: crystallography \$ watch squeue --me

Submit the batch job to the Slurm scheduler
 Monitor the progress of your job with squeue --me

Every 2.0s: squeue -- me hopper: Wed Mar 26 10:49:35 2025

JOBID PARTITIONNAMEUSERST TIME NODESNODELIST(REASON)3687646 debugxray\_int vanillaR1:241hopper011

Check the job status every 2 seconds Once your job is in the R state check the name of the node on which it's running

Every 2.0s: squeue -- me hopper: Wed Mar 26 10:49:35 2025

JOBID PARTITIONNAMEUSERST TIME NODESNODELIST(REASON)3687646 debugxray\_int vanillaR1:241hopper011

Check the job status every 2 seconds Once your job is in the R state check the name of the node on which it's running

#### vanilla@hopper: crystallography \$ ssh hopper011 vanilla@hopper011: crystallography \$ htop

| 1 [    |                                  |                       | e         | 0.0%]   | 9[                  |       |                                                       |                           | Θ.Θ                   | %] 17[                   |                                                                    |  |  |  |  |  |  |
|--------|----------------------------------|-----------------------|-----------|---------|---------------------|-------|-------------------------------------------------------|---------------------------|-----------------------|--------------------------|--------------------------------------------------------------------|--|--|--|--|--|--|
| 2 [    |                                  |                       | Θ         | ).0%] 1 | 10[]                |       |                                                       |                           | 1.3                   | %] 18[                   | 1.3%] 26[ 0.7%]                                                    |  |  |  |  |  |  |
| 3 [    |                                  |                       | Ø         | ).0%] 1 | 11[                 |       |                                                       |                           | 0.0                   | %] 19[                   | <u>                                     </u>                       |  |  |  |  |  |  |
| 4[]    |                                  |                       | 2.0% 12   |         |                     |       |                                                       |                           | 0.0%] 20[ 0.0%] 28[ 6 |                          |                                                                    |  |  |  |  |  |  |
| 5 [    |                                  |                       | 0.0%] 13[ |         |                     |       |                                                       |                           | 0.0% 21 [             |                          |                                                                    |  |  |  |  |  |  |
| 6      |                                  | 0.0%] 14[             |           |         |                     |       |                                                       | 0.0%] 22[ 0.0%] 30[ 3.9%] |                       |                          |                                                                    |  |  |  |  |  |  |
| 7      |                                  |                       | e         | 1.7%] 1 | 15                  |       |                                                       | <b>0.0%]</b> 23[          |                       |                          |                                                                    |  |  |  |  |  |  |
| 8[     |                                  |                       | e         | 1.0%] 1 | 16                  |       | 0.0%] 24[ 0.0%] 32[                                   |                           |                       |                          |                                                                    |  |  |  |  |  |  |
| Mem[]  |                                  |                       |           |         |                     |       | 14.26/92.96] Tasks: 50, 117 thr, 443 kthr; 13 running |                           |                       |                          |                                                                    |  |  |  |  |  |  |
| Swp [  | Swp[]]                           |                       |           |         |                     |       | 996K/85.26] Load average: 5.53 1.78 0.82              |                           |                       |                          |                                                                    |  |  |  |  |  |  |
|        | Uptime: <b>34 days, 21:39:21</b> |                       |           |         |                     |       |                                                       |                           |                       |                          |                                                                    |  |  |  |  |  |  |
|        |                                  |                       |           |         |                     |       |                                                       |                           |                       |                          |                                                                    |  |  |  |  |  |  |
| PID    | USER                             | PRI                   | NI        | VIRT    | RES                 | SHR   | S                                                     | CPU%⊽                     | /MEM%                 | TIME+                    | Command                                                            |  |  |  |  |  |  |
| 481822 | mfricke                          | 20                    | 0         | 990M    | 356M                | 44296 | R                                                     | 105.2                     | 0.4                   | 0:02.78                  | <pre>/opt/local/ccp4/ccp4-9/libexec/python3 /opt/local/ccp4/</pre> |  |  |  |  |  |  |
| 481795 | mfricke                          | 20                    | Θ         | 964M    | 331M                | 44168 | R                                                     | 101.9                     | 0.3                   | 0:02.71                  | <pre>/opt/local/ccp4/ccp4-9/libexec/python3 /opt/local/ccp4/</pre> |  |  |  |  |  |  |
| 481823 | mfricke                          | 20                    | Θ         | 1003M   | 369M                | 44296 | R                                                     | 97.3                      | 0.4                   | 0:02.64                  | <pre>/opt/local/ccp4/ccp4-9/libexec/python3 /opt/local/ccp4/</pre> |  |  |  |  |  |  |
| 481797 | mfricke                          | 20                    | Θ         | 990M    | 356M                | 44292 | R                                                     | 93.3                      | 0.4                   | 0:02.66                  | <pre>/opt/local/ccp4/ccp4-9/libexec/python3 /opt/local/ccp4/</pre> |  |  |  |  |  |  |
| 481806 | mfricke                          | 20                    | Θ         | 991M    | 358M                | 44296 | R                                                     | 92.7                      | 0.4                   | 0:02.44                  | <pre>/opt/local/ccp4/ccp4-9/libexec/python3 /opt/local/ccp4/</pre> |  |  |  |  |  |  |
| 481796 | mfricke                          | 20                    | Θ         | 990M    | 356M                | 44228 | R                                                     | 92.0                      | 0.4                   | 0:02.68                  | <pre>/opt/local/ccp4/ccp4-9/libexec/python3 /opt/local/ccp4/</pre> |  |  |  |  |  |  |
| 481814 | mfricke                          | 20                    | Θ         | 990M    | 356M                | 44296 | R                                                     | 90.0                      | 0.4                   | 0:02.49                  | <pre>/opt/local/ccp4/ccp4-9/libexec/python3 /opt/local/ccp4/</pre> |  |  |  |  |  |  |
| 481798 | mfricke                          | 20                    | Θ         | 990M    | 356M                | 44292 | R                                                     | 87.4                      | 0.4                   | 0:02.50                  | <pre>/opt/local/ccp4/ccp4-9/libexec/python3 /opt/local/ccp4/</pre> |  |  |  |  |  |  |
| 481623 | mfricke                          | 20                    | Θ         | 35964   | 4952                | 3488  | R                                                     | 1.3                       | 0.0                   | 0:00.33                  | htop                                                               |  |  |  |  |  |  |
| 481713 | mfricke                          | 20                    | Θ         | 442M    | 330M                | 101M  | S                                                     | 0.7                       | 0.3                   | 0:06.67                  | <pre>/opt/local/ccp4/ccp4-9/libexec/python3 /opt/local/ccp4/</pre> |  |  |  |  |  |  |
| 1      | root                             | 20                    | Θ         | 232M    | 11612               | 8660  | S                                                     | 0.0                       | 0.0                   | 0:19.65                  | /sbin/init                                                         |  |  |  |  |  |  |
| 534    | root                             | 20                    | Θ         | 128M    | 43856               | 40204 | S                                                     | 0.0                       | 0.0                   | 0:08.46                  | /usr/lib/systemd/systemd-journald                                  |  |  |  |  |  |  |
| 581    | root                             | 20                    | Θ         | 98124   | 9308                | 6976  | S                                                     | 0.0                       | 0.0                   | 0:02.25                  | /usr/lib/systemd/systemd-udevd                                     |  |  |  |  |  |  |
| 756    | rpc                              | 20                    | Θ         | 67328   | 5580                | 4848  | S                                                     | 0.0                       | 0.0                   | 0:05.97                  | /usr/bin/rpcbind -w -f                                             |  |  |  |  |  |  |
| 780    | root                             | 20                    | Θ         | 702M    | 17976               | 5912  | S                                                     | 0.0                       | 0.0                   | 1:10.33                  | /warewulf/wwclient                                                 |  |  |  |  |  |  |
| 788    | root                             | 20                    | Θ         | 236M    | 9100                | 7828  | S                                                     | 0.0                       | 0.0                   | 0:32.04                  | /usr/sbin/rsyslogd -n                                              |  |  |  |  |  |  |
| 790    | root                             | 20                    | Θ         | 109M    | 3920                | 3256  | S                                                     | 0.0                       | 0.0                   | 0:00.00                  | /usr/sbin/gssproxy -D                                              |  |  |  |  |  |  |
| F1Help | F2Setup F                        | 3 <mark>Search</mark> | F4F       | ilter   | 5 <mark>Tree</mark> | F6Sor | rtB                                                   | sy <mark>F7</mark> Nic    | e - <mark>F8</mark>   | Nice + <mark>F9</mark> k | (ill <mark>F10</mark> Quit                                         |  |  |  |  |  |  |

#### vanilla@hopper011: crystallography \$ htop

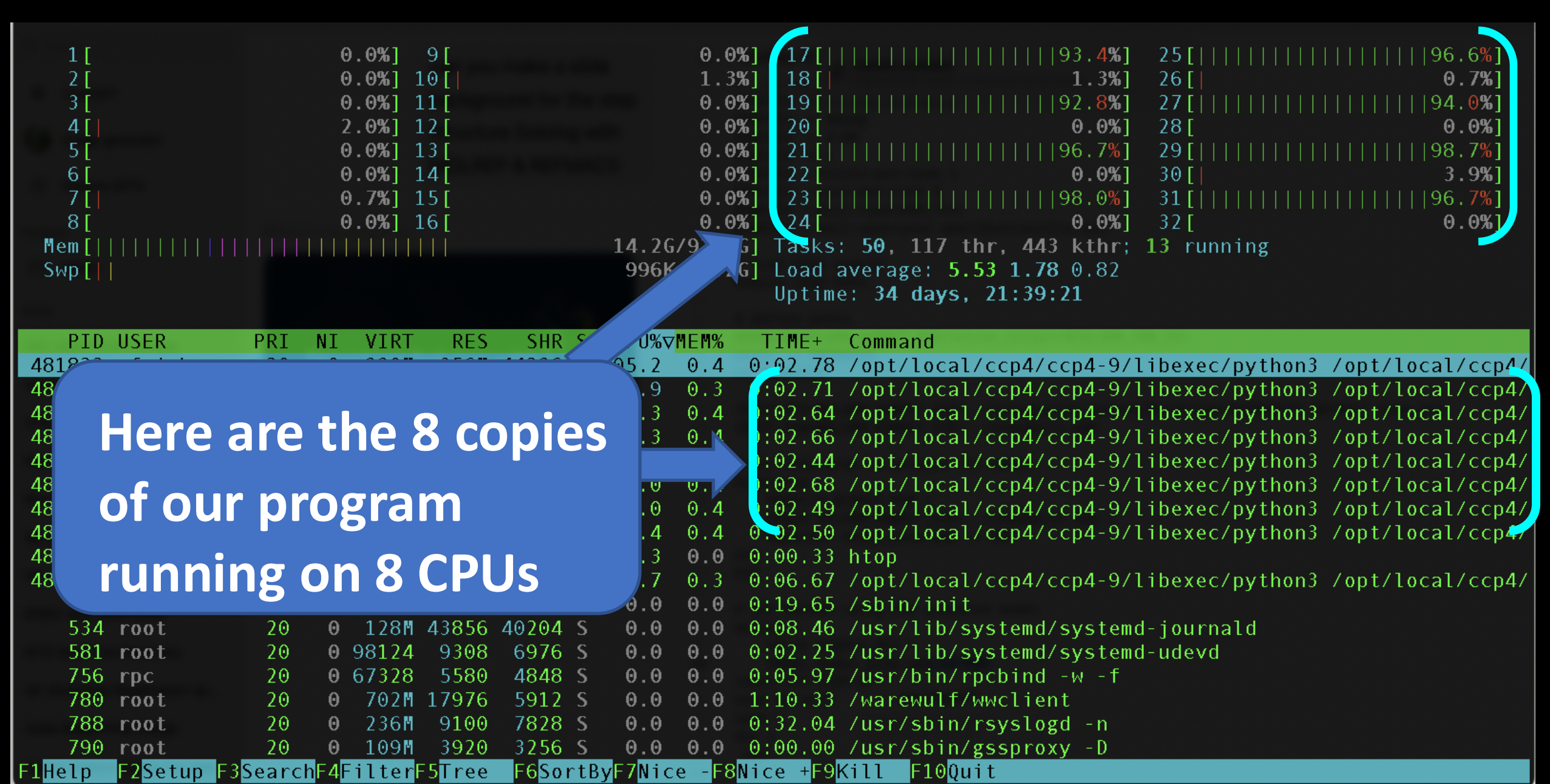

#### vanilla@hopper011: crystallography \$ htop

| 1 [<br>2 [<br>3 [<br>4 [ <br>5 [<br>6 [<br>7 [ <br>8 [<br>Mem [   <br>Swp [                 |                                                           |                                                         | 0.0%]<br>0.0%]<br>2.0%]<br>0.0%]<br>0.0%]<br>0.0%]<br>0.7%]<br>0.0%]                    | 9 [<br>10 [  <br>11 [<br>12 [<br>13 [<br>14 [<br>15 [<br>16 [<br>        |                                                                                      | 14.2G/<br>996K/                                                       | 0.09<br>1.39<br>0.09<br>0.09<br>0.09<br>0.09<br>0.09<br>0.09<br>92.9<br>(92.9) | <ul> <li>%] 17[  </li> <li>%] 18[ </li> <li>%] 20[</li> <li>%] 21[  </li> <li>%] 22[</li> <li>%] 23[  </li> <li>%] 24[</li> <li>%] Load a</li> <li>Uptime</li> </ul> | <br>      <br>      <br>50, 1<br>Iverage<br>e: 34 d                                            | <br>       <br>        <br>17 thr,<br>: 5.53<br> ays, 21                                          | <pre>    93.4<br/>1.3<br/>   92.8<br/>0.0<br/>   96.7<br/>0.0<br/>   98.0<br/>0.0<br/>443 kth<br/>1.78 0.8<br/>:39:21</pre> | %] 25[<br>%] 26[<br>%] 27[<br>%] 28[<br>%] 29[<br>%] 30[<br>%] 31[<br>%] 32[<br>r; 13 ru<br>2 | <br> <br>             <br>                                                                                   |                                                                                          | 96.<br>0.<br>   94.<br>0.<br>   98.<br>3.<br>   96.<br>0.                    | 6%]<br>7%]<br>0%]<br>7%]<br>7%]<br>7%]<br>0%]                                     |
|---------------------------------------------------------------------------------------------|-----------------------------------------------------------|---------------------------------------------------------|-----------------------------------------------------------------------------------------|--------------------------------------------------------------------------|--------------------------------------------------------------------------------------|-----------------------------------------------------------------------|--------------------------------------------------------------------------------|----------------------------------------------------------------------------------------------------|------------------------------------------------------------------------------------------------|---------------------------------------------------------------------------------------------------|----------------------------------------------------------------------------------------------------|-----------------------------------------------------------------------------------------------|----------------------------------------------------------------------------------------------------|------------------------------------------------------------------------------------------|------------------------------------------------------------------------------|-----------------------------------------------------------------------------------|
| PID U<br>4819<br>48<br>48<br>48<br>48<br>48<br>48<br>48<br>48<br>48<br>48<br>48<br>48<br>48 | ser<br><b>i' wh</b><br>xit.                               | en                                                      | you                                                                                     | war                                                                      | shr s<br>nt to                                                                       | CPU%⊽M<br>●5.2<br>.9<br>.3<br>.7<br>.0<br>.0<br>.4<br>.3<br>.7<br>0.0 | EM%<br>0.4<br>0.4<br>0.4<br>0.4<br>0.4<br>0.4<br>0.4<br>0.4<br>0.4<br>0.4      | TIME+<br>0:02.78<br>0:02.71<br>0:02.64<br>0:02.66<br>0:02.44<br>0:02.68<br>0:02.49<br>0:02.50<br>0:00.33<br>0:06.67<br>0:19.65                                       | Comman<br>/opt/l<br>/opt/l<br>/opt/l<br>/opt/l<br>/opt/l<br>/opt/l<br>htop<br>/opt/l<br>/sbin/ | d<br>ocal/co<br>ocal/co<br>ocal/co<br>ocal/co<br>ocal/co<br>ocal/co<br>ocal/co<br>ocal/co<br>init | p4/ccp4-<br>p4/ccp4-<br>p4/ccp4-<br>p4/ccp4-<br>p4/ccp4-<br>p4/ccp4-<br>p4/ccp4-<br>p4/ccp4-<br>p4/ccp4-                    | 9/libexe<br>9/libexe<br>9/libexe<br>9/libexe<br>9/libexe<br>9/libexe<br>9/libexe<br>9/libexe  | ec/python3<br>ec/python3<br>ec/python3<br>ec/python3<br>ec/python3<br>ec/python3<br>ec/python3<br>ec/python3 | <pre>/opt/ /opt/ /opt/ /opt/ /opt/ /opt/ /opt/ /opt/ /opt/ /opt/ /opt/ /opt/ /opt/</pre> | local/<br>local/<br>local/<br>local/<br>local/<br>local/<br>local/<br>local/ | <mark>сср4/</mark><br>сср4/<br>сср4/<br>сср4/<br>сср4/<br>сср4/<br>сср4/<br>сср4/ |
| 534 r<br>581 r<br>756 r<br>780 r<br>788 r<br>790 r<br>1 <mark>Help</mark> F                 | oot<br>oot<br>pc<br>oot<br>oot<br>2 <mark>Setup</mark> F3 | 20<br>20<br>20<br>20<br>20<br>20<br>20<br><b>Search</b> | <pre>0 128M<br/>0 98124<br/>0 67328<br/>0 702M<br/>0 236M<br/>0 109M<br/>F4Filter</pre> | 43856 4<br>9308<br>5580<br>17976<br>9100<br>3920<br>F5 <mark>Tree</mark> | 40204 S<br>6976 S<br>4848 S<br>5912 S<br>7828 S<br>3256 S<br>F6 <mark>SortB</mark> ) | 0.0<br>0.0<br>0.0<br>0.0<br>0.0<br>0.0<br>0.0                         | 0.0<br>0.0<br>0.0<br>0.0<br>0.0<br>0.0<br>0.0                                  | 0:08.46<br>0:02.25<br>0:05.97<br>1:10.33<br>0:32.04<br>0:00.00<br>Nice +F9k                                                                                          | /usr/l<br>/usr/l<br>/usr/b<br>/warew<br>/usr/s<br>/usr/s<br>(ill F                             | ib/syst<br>ib/syst<br>in/rpcb<br>ulf/wwc<br>bin/rsy<br>bin/gss<br>10 <mark>Quit</mark>            | emd/syst<br>emd/syst<br>ind -w -<br>lient<br>slogd -n<br>proxy -D                                                           | emd-jou<br>emd-udev<br>f                                                                      | rnald<br>/d                                                                                                  |                                                                                          |                                                                              |                                                                                   |

vanilla@hopper011: crystallography \$ exit

Enter exit to log out of the compute node.

Be careful to not log out of the head node.

If you your prompt is shows hopper don't type exit vanilla@hopper: crystallography \$ watch squeue --me

#### Check on our job status again

Every 2.0s: squeue --me hopper: Wed Mar 26 10:49:35 2025

JOBID PARTITIONNAMEUSERST TIME NODESNODELIST(REASON)3687646 debugxray\_int vanillaR3:241hopper011

Every 2.0s: squeue -- me hopper: Wed Mar 26 10:49:35 2025

JOBID PARTITION NAME USER ST TIME NODES NODELIST(REASON)

When your job finishes exit watch with *ctrl-c* or 'q'

vanilla@hopper: crystallography \$ ls
data slurm xray\_int\_{your job ID}.out

You will have a new slurm output file.

#### vanilla@hopper: crystallography \$ Cat xray\_int\_{your job ID}.out

Unit cell (with estimated std devs): 58.6134(2) 58.6134(2) 151.3821(8) 90.0 90.0 90.0 mtz unmerged format: Scaled reflections (NATIVE): /users/vanilla/workshops/crystallography/data/integration\_output/DataFiles/AUTOMATIC\_DEFAULT\_scaled\_unmerged.mtz mtz format: Scaled reflections: /users/vanilla/workshops/crystallography/data/integration\_output/DataFiles/AUTOMATIC\_DEFAULT\_free.mtz Processing took 00h 02m 59s XIA2 used... ccp4, dials, dials.scale, xia2 Here are the appropriate citations (BIBTeX in xia2-citations.bib.) Beilsten-Edmands, J. et al. (2020) Acta Cryst. D76, 385-399. Winn, M. D. et al. (2011) Acta Cryst. D67, 235-242. Winter, G. (2010) J. Appl. Cryst. 43, 186-190. Winter, G. et al. (2018) Acta Cryst. D74, 85-97. Status: normal termination

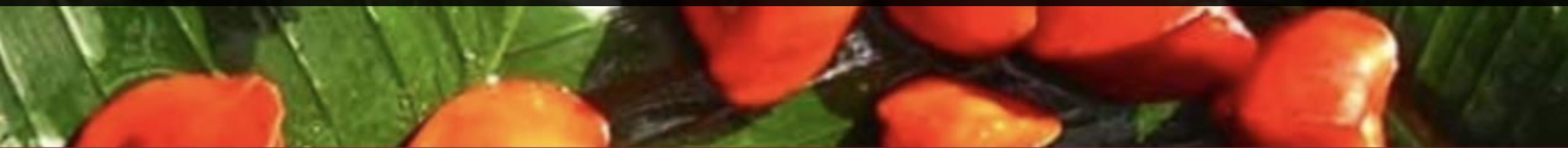

vanilla@hopper: crystallography \$ tree data

data

- integration\_output
  - ---- automatic.xinfo
  - DataFiles
    - ----- AUTOMATIC\_DEFAULT\_free.mtz
    - ----- AUTOMATIC\_DEFAULT\_NATIVE\_SWEEP1.expt
    - ----- AUTOMATIC\_DEFAULT\_NATIVE\_SWEEP1\_INTEGRATE.mtz
  - ----- AUTOMATIC\_DEFAULT\_NATIVE\_SWEEP1.refl
  - ---- AUTOMATIC\_DEFAULT\_scaled.expt
  - ----- AUTOMATIC\_DEFAULT\_scaled.mtz
  - ---- AUTOMATIC\_DEFAULT\_scaled.refl
  - AUTOMATIC\_DEFAULT\_scaled.sca
  - ---- AUTOMATIC\_DEFAULT\_scaled\_unmerged.mtz
  - ----- AUTOMATIC\_DEFAULT\_scaled\_unmerged.sca
  - xia2.cif
  - xia2.mmcif.bz2
  - DEFAULT
    - NATIVE
      - SWEEP1

12 directories, 154 files

# Structure Solving with MOLREP & REFMAC5

molrep

+----+ | --- MOLREP --- | | /Vers 11.9.02; 28.02.2022/ | | Use experimental data and model to place the molecule in the unit cell.

molrep HKLIN data.mtz MODEL model.pdb labin F=FP SIGF=SIGFP mode MR\_AUTO nmon 1 doc y end You can run this interactively and enter the commands you want to run...

molrep HKLIN \$INT\_PATH/DataFiles/AUTOMATIC DEFAULT free.mtz MODEL \$PDB PATH << EOF labin F=FP SIGF=SIGFP mode MR AUTO nmon 1 doc y \_end EOF

... but we will using the batch system not interactive sessions. So, we will send the commands to molrep in a script by wrapping them in an EOF (same with refmac5)

**REFMAC5** refines atomic models in crystallography, improving fit to X-ray data while preserving chemical geometry.

vanilla@hopper: crystallography \$ less slurm/solve\_structure.slurm

#!/bin/bash **#SBATCH** -- job-name solve structure **#SBATCH** --partition debug **#SBATCH** --output solve structure %j.out #SBATCH --error solve structure %j.out #SBATCH --time 0:05:00 **#SBATCH** --nodes 1 **#SBATCH** --ntasks-per-node 1 **#SBATCH** --cpus-per-task 8 **#SBATCH --mem 8G #SBATCH** --mail-type ALL #SBATCH --mail-user your.email@university.edu # Load CCP4 environment module load ccp4 export OMP\_NUM\_THREADS=\$SLURM\_CPUS\_PER\_TASK cd \$SLURM SUBMIT DIR INPUT\_PATH=~/workshops/crystallography/data OUTPUT PATH=\$INPUT PATH/solver output

# Path to the output of the image integrator (xia2) INT PATH=\$INPUT PATH/integration output

# Create output directory for this job mkdir -p \$OUTPUT\_PATH cd \$OUTPUT\_PATH

# Molecular replacement using molrep molrep \ HKLIN \$INT\_PATH/DataFiles/AUTOMATIC\_DEFAULT\_free.mtz \ MODEL \$PDB\_PATH << EOF labin F=FP SIGF=SIGFP mode MR\_AUTO nmon 1 doc y \_end EOF # Refinement using refmac5 refmac5 \ hklin \$INT PATH/DataFiles/AUTOMATIC DEFAULT free.mtz \ hklout \$OUTPUT PATH/refined.mtz \ xyzin \$OUTPUT PATH/molrep.pdb \ xyzout \$OUTPUT PATH/refined.pdb << EOF > **\$OUTPUT PATH/refmac.log** make hydrogen ALL ncyc 10 weight AUTO monitor **MEDIUM** scales PEAK labout FP=F SIGFP=SIGF FREE=FreeR flag end EOF

# Create output directory for this job
mkdir -p \$OUTPUT\_PATH
cd \$OUTPUT\_PATH

# Molecular replacement using molrep molrep \ HKLIN \$INT PATH/DataFiles/AUTOMATIC DEFAULT free.mtz \ MODEL \$PDB PATH << EOF labin F=FP SIGF=SIGFP mode MR AUTO nmon 1 doc y This PDB gives us a starting point for the refinement end EOF

# Refinement using refmac5 refmac5 \ hklin \$INT\_PATH/DataFiles/AUTOMATIC\_DEFAULT\_free.mtz \ hklout \$OUTPUT PATH/refined.mtz \ xyzin \$OUTPUT\_PATH/molrep.pdb \ xyzout \$OUTPUT PATH/refined.pdb << EOF > \$OUTPUT PATH/refmac.log make hydrogen ALL ncyc 10 weight AUTO monitor **MEDIUM** scales PEAK labout FP=F SIGFP=SIGF FREE=FreeR flag end EOF

vanilla@hopper: crystallography \$ sbatch slurm/solve\_structure.slurm vanilla@hopper: crystallography \$ watch squeue --me

Every 2.0s: squeue --me

hopper: Wed Mar 26 11:54:15 2025

JOBIDPARTITIONNAMEUSERST TIMENODES NODELIST(REASON)3687680debugsolve\_st vanillaR 1:291 hopper011

vanilla@hopper:crystallography \$ ls
data slurm solve\_structure\_3687680.out xray\_int\_3687646.out

vanilla@hopper:crystallography \$ cat solve\_structure\_3687680.out

--- Summary (V2) ---

| RF TF theta phi chi tx ty tz TF/sg Tcoef Score |

 1
 1
 1
 0.00
 0.09
 0.212
 0.413
 0.210
 30.04
 1.000
 0.72199

 2
 13
 1
 11.43
 88.85
 155.77
 0.330
 0.425
 0.339
 3.68
 1.000
 0.29457

 3
 12
 2
 13.34
 91.75
 134.42
 0.010
 0.301
 0.066
 3.26
 1.000
 0.29332

 4
 4
 2
 23.97
 87.94
 129.70
 0.407
 0.112
 0.230
 3.39
 1.000
 0.28992

 5
 14
 2
 8.49
 70.24
 140.71
 0.378
 0.224
 0.120
 3.11
 1.000
 0.28702

 6
 7
 1
 19.89
 51.50
 179.63
 0.241
 0.071
 0.398
 4.11
 1.000
 0.27902

 7
 9
 14
 11.53
 92.47
 156.62
 0.960
 0.410
 0.029
 2.58
 0.900
 0.25988

 9
 8
 11
 92.72
 136.00
 81.81
 0.874
 0.228
 0.070
 3.01
 0.900</td

Summary table showing top molecular replacement solutions ranked by their rotation and translation functions, with associated orientation angles (theta, phi, chi), shifts (tx, ty, tz), signal-to-noise (TF/ $\sigma$ ), and final placement scores.

vanilla@hopper:crystallography \$ tree data

- solver\_output ---- molrep.btc ---- molrep.doc

. . .

---- molrep\_mtz.cif

— molrep.pdb

— molrep.xml

- refined.mmcif

---- refined.mtz

---- refined.pdb

— refmac.log

thaumatin.pdb

# Visualise the Thaumatin Structure

vanilla@hopper:crystallography \$ exit

CARCWS-01:~ vanilla\$ ssh -Y vanilla@hopper.alliance.unm.edu

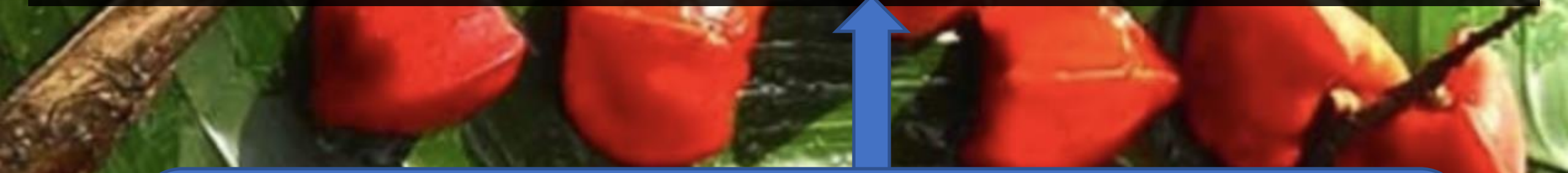

-Y allows us to run graphical programs remotely. See the video tutorial on X11 forwarding in <u>in this</u> <u>playlist</u> for more information.
## **Visualise the Thaumatin Structure**

module load ccp4
cd ~workshops/crystallography
srun --partition debug --x11 --pty coot --pdb data/solver\_output/refined.pdb

--x11 allows us to run graphical programs remotely. See the video tutorial on X11 forwarding in <u>in this</u> <u>playlist</u> for more information.

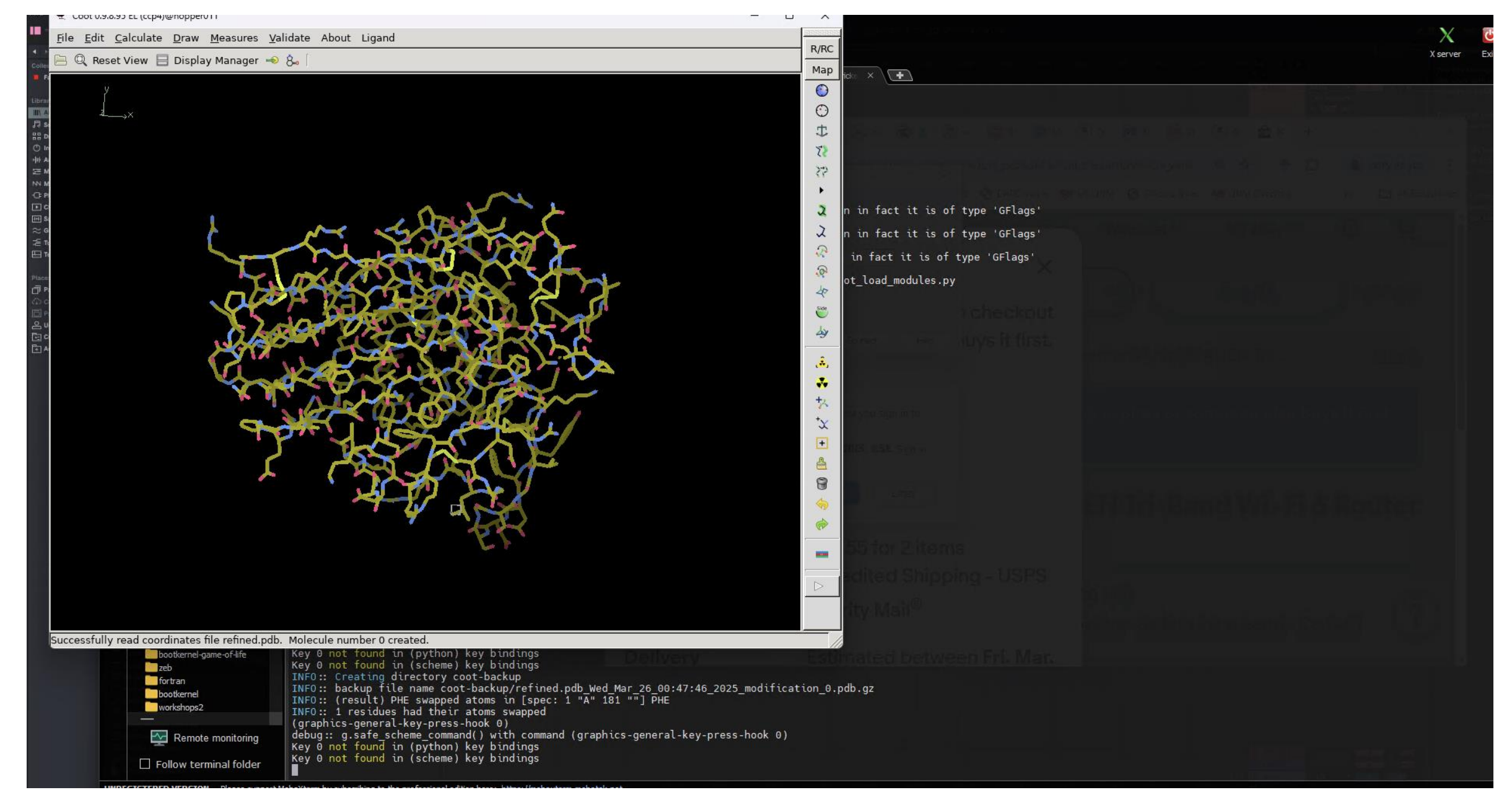

Refined thaumatin structure visualised in Coot following molecular replacement and refinement with MOLREP and REFMAC5.

Loading the refined structure and map in Coot: click 'File' → 'Auto Open MTZ' and select the appropriate .pdb and .mtz files from the solver\_output directory.

| Coot 0.9.8.95 EL (ccp4)@hopper011                                                             |                                              |           |                |  |          |
|-----------------------------------------------------------------------------------------------|----------------------------------------------|-----------|----------------|--|----------|
| le <u>E</u> dit <u>C</u> alculate <u>D</u> raw <u>M</u> easures <u>V</u> alidate About Ligand |                                              |           |                |  | B/BC     |
| 🗄 🔍 Reset View 📃 Display Manager 🍝 🗞 🗍                                                        |                                              |           |                |  | Мар      |
| у                                                                                             |                                              |           |                |  | <u> </u> |
| Select Dataset File@hoppe                                                                     | rU11                                         |           | ×              |  | $\odot$  |
| 👔 👍 🖻 mfricke                                                                                 | workshops crystallography data solver output |           |                |  | t        |
|                                                                                               |                                              |           |                |  | 52       |
| <u>P</u> laces                                                                                | Name 🔻                                       | Size      | Modified 🔺     |  | -55      |
| 🔍 Search                                                                                      | 🗋 molrep.btc                                 | 298 bytes | 11:53          |  | ►        |
| 🛞 Recently Used                                                                               | 🗋 molrep.doc                                 | 1.0 MB    | 11:54          |  | 2        |
| 🛅 crystallography                                                                             | 🗋 molrep.pdb                                 | 123.7 kB  | 11:54          |  | ス        |
| 🛅 mfricke                                                                                     | molrep.xml                                   | 730 bytes | 11:54          |  | R        |
| 🛅 Desktop                                                                                     | molrep_mtz.cif                               | 766.6 kB  | 11:53          |  | <u>@</u> |
| 🔯 File System                                                                                 | refined.mmcif                                | 448.6 kB  | 11:54          |  | 4        |
| 🛅 Documents                                                                                   | i refined.mtz                                | 1.1 MB    | 11:54          |  | Side     |
| 🛅 Music                                                                                       | i refined.pdb                                | 128.9 kB  | 11:54          |  | dy .     |
| 📄 Pictures                                                                                    | refmac.log                                   | 49.8 kB   | 11:54          |  |          |
| 🛅 Videos                                                                                      |                                              |           |                |  | <b>^</b> |
| 🛅 Downloads                                                                                   |                                              |           |                |  | **<br>+> |
|                                                                                               |                                              |           |                |  | +        |
|                                                                                               |                                              |           |                |  | ⊥<br>×   |
|                                                                                               |                                              |           |                |  | <u>ب</u> |
|                                                                                               |                                              |           |                |  | 0        |
| 13                                                                                            | 1                                            |           |                |  |          |
|                                                                                               |                                              | _         | all-⊓les ▼     |  |          |
|                                                                                               |                                              | X Cancel  | 🗎 <u>O</u> pen |  |          |
|                                                                                               | -                                            |           |                |  |          |
|                                                                                               |                                              |           |                |  |          |
|                                                                                               |                                              |           |                |  |          |
|                                                                                               |                                              |           |                |  |          |
| ully read coordinates file data/solver output/refined.pdb. Molecule number 0 created.         |                                              |           |                |  |          |

Refined thaumatin model displayed with electron density in Coot, showing fit between atomic coordinates and experimental data.

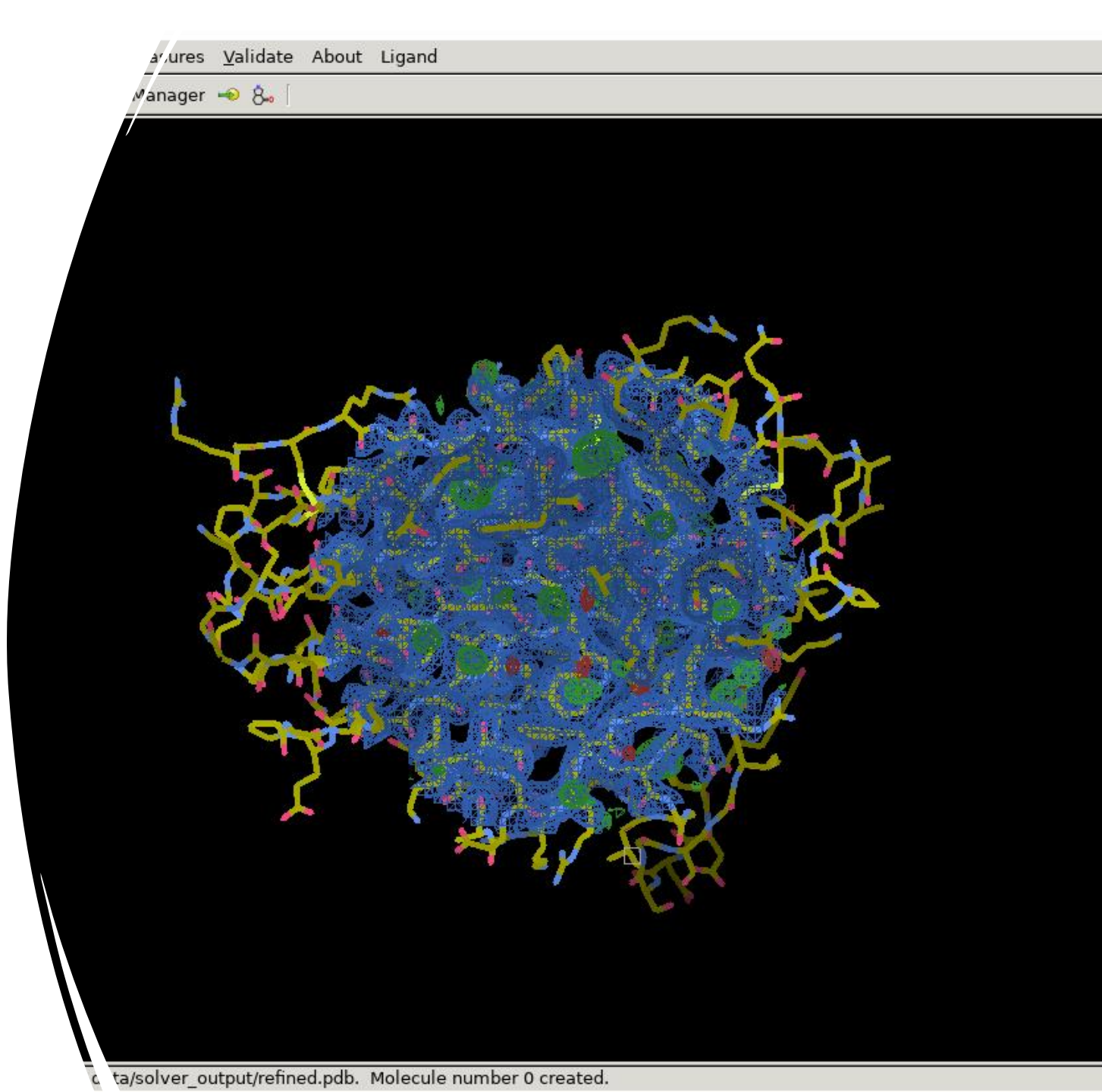

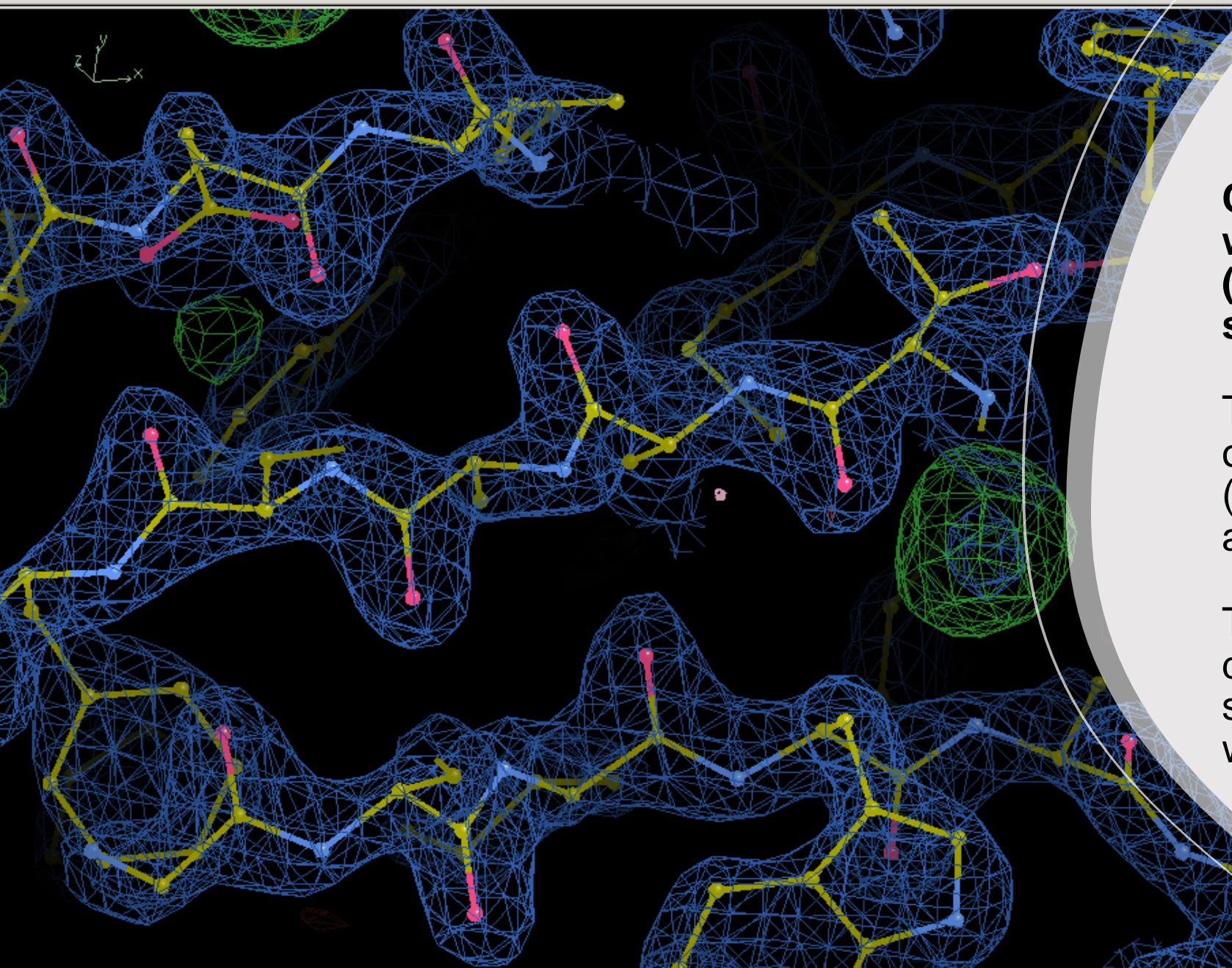

Close-up of the refined structure with 2Fo–Fc (blue) and Fo–Fc (green) electron density maps, showing model fit.

The **2Fo–Fc map** combines observed data (Fo) and the model (Fc) to indicate where atoms likely are.

The **Fo–Fc map** highlights differences — green density suggests features like unmodelled water molecules.

## Hardware Utilisation Performance

vanilla@hopper:crystallography \$ ls data slurm solve\_structure\_3687680.out xray\_int\_3687646.out vanilla@hopper:crystallography \$ seff 3687680 Job ID: 3687680 **Cluster:** hopper User/Group: mfricke/users State: COMPLETED (exit code 0) Nodes: 1 Cores per node: 8 CPU Utilized: 00:00:42 CPU Efficiency: 12.50% of 00:05:36 core-walltime Job Wall-clock time: 00:00:42 Memory Utilized: 207.62 MB Memory Efficiency: 2.53% of 8.00 GB

How efficiently did our programs use the resources we allocated? Not great. We should request fewer CPUs and less memory next time.

## **Hardware Utilisation Performance**

vanilla@hopper:crystallography \$ ls data slurm solve\_structure\_3687680.out xray\_int\_3687646.out vanilla@hopper:crystallography \$ seff 3687646 Job ID: 3687646 **Cluster: hopper** User/Group: mfricke/users State: COMPLETED (exit code 0) Nodes: 1 Cores per node: 8 CPU Utilized: 00:08:34 CPU Efficiency: 34.92% of 00:24:32 core-walltime Job Wall-clock time: 00:03:04 Memory Utilized: 1.33 GB Memory Efficiency: 16.58% of 8.00 GB

How efficiently did our programs use the resources we allocated? Better than the solve job, but we should still request fewer CPUs and less RAM.

## Useful Slurm Commands

squeue --me --long squeue --me --start scancel jobid scancel --u \$USER sacct seff jobid shows information about jobs you submitted shows when slurm expects your job to start cancels a job cancels all your jobs shows your job history shows how efficiently the hardware was used